Mebu

# ТМ Регистратор

## Программное обеспечение

Руководство оператора

© 2010 НПП «МЕРА»

#### Оглавление

| 1 Назначение программного обеспечения                       | 5 -    |
|-------------------------------------------------------------|--------|
| 2 Минимальные системные требования                          | 7 -    |
| 3 Установка ПО "ТМ Регистратор"                             | 7 -    |
| 4 Визуальные элементы программы                             | 9 -    |
| 4.1 Основное окно программы                                 | 9 -    |
| 4.2 Элементы управления программой                          | - 10 - |
| 4.2.1 Меню программы                                        | - 10 - |
| 4.2.2 Панель управления программой                          | - 11 - |
| 4.2.3 Панель отображения настроек текущего сеанса работы    | - 13 - |
| 4.2.4 Формуляры отображения обработанной информации         | - 14 - |
| 5 Схемы работы программы                                    | - 19 - |
| 6 Основные режимы работы программы                          | - 23 - |
| 6.1 Настройка                                               | - 23 - |
| 6.1.1 Настройка ТМ модулей                                  | - 24 - |
| 6.1.1.1 Подключение ТМ модулей                              | - 25 - |
| 6.1.1.2 Удаление ТМ модуля                                  | - 26 - |
| 6.1.1.3 Подключение входа ТМ модулей                        | - 26 - |
| 6.1.1.4 Удаление входа (выхода) ТМ модулей                  | - 27 - |
| 6.1.2 Настройка сетевого подключения (ЛВС-соединения)       | - 28 - |
| 6.1.2.1 Удаление ЛВС                                        | - 29 - |
| 6.1.2.2 Подключение входа ЛВС                               | - 29 - |
| 6.1.2.3 Подключение выхода ЛВС                              | - 29 - |
| 6.1.2.4 Удаление входа (выхода) ЛВС                         | - 30 - |
| 6.1.3 Настройка портов                                      | - 30 - |
| 6.1.3.1 Настройка портов модуля MR2502                      | - 30 - |
| 6.1.3.2 Настройка портов модуля MR2081                      | - 31 - |
| 6.1.3.3 Настройка портов ЛВС                                | - 32 - |
| 6.1.4 Настройка потока                                      | - 33 - |
| 6.1.4.1 Добавление потока                                   | - 33 - |
| 6.1.4.2 Определение места регистрации ТМИ выбранного потока | - 34 - |
| 6.1.4.3 Выбор расширения файла ТМИ                          | - 35 - |
| 6.1.4.4 Выбор файла ТМИ для воспроизведения или передачи    | - 35 - |
| 6.1.4.5 Копирование потоков                                 | - 36 - |
| 6.1.4.6 Удаление потока                                     | - 37 - |
| 6.1.4.7 Подключение потока к входу (выходу) модуля          | - 37 - |
| 6.1.4.8 Отключение потока от входа (выхода) модуля          | - 38 - |
| 6.1.5 Настройка параметров потока                           | - 39 - |
| 6.1.5.1 Настройка Основного Коммутатора потока              | - 41 - |
| 6.1.5.2 Подключение локальных коммутаторов                  | - 42 - |
| 6.1.5.3 Настройка ЛК                                        | - 43 - |
| 6.1.5.4 Hастройка ЛКФ                                       | - 45 - |
| 6.1.5.5 Настройка ЛКА                                       | - 46 - |
| 6.1.5.6 Настройка ЛЦК                                       | - 47 - |

| 6.1.5.7 Настройка VIIК                                      | - 48 - |
|-------------------------------------------------------------|--------|
| 6.1.5.8 Настройка покальных коммутаторов Орбиты             | - 49 - |
| 6.1.5.9 Полключение параметров к ОК                         | - 50 - |
| 6.1.5.10 Полключение параметров к ЛКА. ЛКФ. ЛШК и УШК       | - 51 - |
| 6.1.5.11 Полключение коммутатора Микрон                     | - 51 - |
| 6.1.5.12 Полключение параметров к ЛК БРТС типа РТС-9.       | - 52 - |
| 6.1.5.13 Полключение параметров к коммутаторам Орбиты       | - 54 - |
| 6.1.5.14 Полключение параметров на гистограммах             | - 55 - |
| 6.1.5.15 Улаление параметров или локальных коммутаторов     | - 56 - |
| 6.1.5.16 Фиксирование результатов настройки потока (ов)     | - 56 - |
| 6.1.6 Настройка допусковых уровней сигналов ТМИ             | - 56 - |
| 6.2 Работа с конфигурациями                                 | - 58 - |
| 6.2.1 Сохранение текущих настроек программы в файле         | - 58 - |
| конфигурации, загружаемом по умолчанию                      | - 58 - |
| 6.2.2 Сохранение текущей конфигурации под уникальным именем | - 58 - |
| 6.2.3 Загрузка конфигурации                                 | - 59 - |
| 6.2.4 Режим просмотра ТМИ от внешнего источника             | - 59 - |
| 6.2.5 Режим регистрация ТМИ                                 | - 60 - |
| 6.2.6 Режим воспроизведения зарегистрированной ТМИ          | - 60 - |
| 6.2.7 Режим передачи ТМИ                                    | - 60 - |
| 6.2.8 Режим ретрансляции ТМИ                                | - 60 - |
| 6.3 Дополнительные режимы работы программы                  | - 61 - |
| 6.3.1 Тестирование ТМ модулей                               | - 61 - |
| 6.3.2 Настройка имитатора БРТС                              | - 63 - |
| 6.3.3 Документирование ТМИ                                  | - 70 - |
| 6.3.2.1 Экспресс-отчет                                      | - 70 - |
| 6.3.2.2 Проверка уровней                                    | - 71 - |
| 6.4 Визуальный контроль параметров потоков на экране        | - 73 - |
| 6.4.1 Визуальный контроль физических параметров (каналов)   | - 73 - |
| 6.4.2 Визуальный контроль коммутаторов                      | - 74 - |
| 6.4.3 Визуальный контроль цифровых параметров               | - 75 - |
| Приложение 1. Формат заголовка файла ТМИ                    | - 76 - |
| Приложение 2. Формат файла ТМИ                              | - 77 - |
| Приложение 3. Сообщения об ошибках,                         | - 79 - |
| выдаваемые при проверке ТМ модулей                          | - 79 - |

Настоящее руководство оператора БЛИЖ.409802.001-01 34 (РУ) распространяется на программное обеспечение "ТМ Регистратор" БЛИЖ.409802.001-01 (ПО "ТМ Регистратор") и служит руководством для оператора вычислительных средств, на которых устанавливается указанное программное обеспечение (ПО).

РУ содержит сведения о назначении ПО, требования к вычислительным средствам, на которых должно работать ПО, указания по установке ПО и его использовании.

## 1 Назначение программного обеспечения

1.1 ПО "ТМ Регистратор" предназначено:

а) для приёма, регистрации, передачи, обработки и отображения ТМИ в составе малогабаритной телеметрической станции "Источник" и "Источник-М";

- б) для регистрации данных со следующих источников информации:
  - **УРТС-2** (МА9-МКТМ),
  - МПРС разработки ОКБ МЭИ,
  - блок ОКФ бортовых ТМ систем "Скут",
  - ССС "Связник", "Наука",
  - TBK-A K-1920;
  - цифровая система связи ИКМ-30,
  - РРСС с типом сигнала международного стандарта Е1;
- в) для передачи ТМИ:
  - на ПРС УРТС-2 (МА9-МКТМ),
  - на ССС "Связник, "Наука",
  - на ТВК-А К-1920,
  - на цифровую систему связи ИКМ-30,
  - на РРСС;

г) для обработки и отображения, как в реальном времени, так и при воспроизведении ранее зарегистрированной ТМИ следующих структур:

- "Скут" аналоговое сечение (видеокод),
- "Скут" в структуре С4, ЛС, УК64,
- РТС-9 КИМ, ВИМ, БИТС,
- Орбита;

в следующих видах:

- гистограммы коммутаторов,
- графики трендов физических параметров ТМИ,
- времена срабатывания контактных датчиков;
- д) для представления дополнительной информации:
  - время OB, CEB,

- параметры ВИ,
- время регистрации,
- количество принятой информации,
- информативность принимаемой информации.

#### 2 Минимальные системные требования

**2.1** Перед началом установки ПО "ТМ Регистратор" следует убедиться в том, что компьютер соответствует следующим минимальным требованиям:

а) Процессор с тактовой частотой 1 ГГц или более;

б) 512 Мбайт или более оперативной памяти;

- в) Объем свободного места на жестком диске не менее 40 Mб;
- г) Монитор VGA с разрешением 1024х768 точек;
- д) Устройство для чтения компакт-дисков;
- е) Мышь или совместимое указывающее устройство;
- ж) Операционная система Windows XP или Windows Vista.

**2.2** Управление работой программы ведется в диалоговом режиме с использованием стандартного графического интерфейса, применяемого в работе ОС семейства Windows.

**2.3** В программе сохранен интерфейс (диалог) и порядок выполнения стандартных команд типа "сохранить файл", "открыть файл" и т.п., принятый в прикладных программах, например, из пакета MS Office. Порядок и правила выполнения стандартных операций описываться не будут.

## 3 Установка ПО "ТМ Регистратор"

3.1 С носителя данных, из директории **Install** запустите инсталляционный файл **SetupTMRec.exe** и выполните в диалоговом режиме предлагаемые операции - рисунок 3.1.

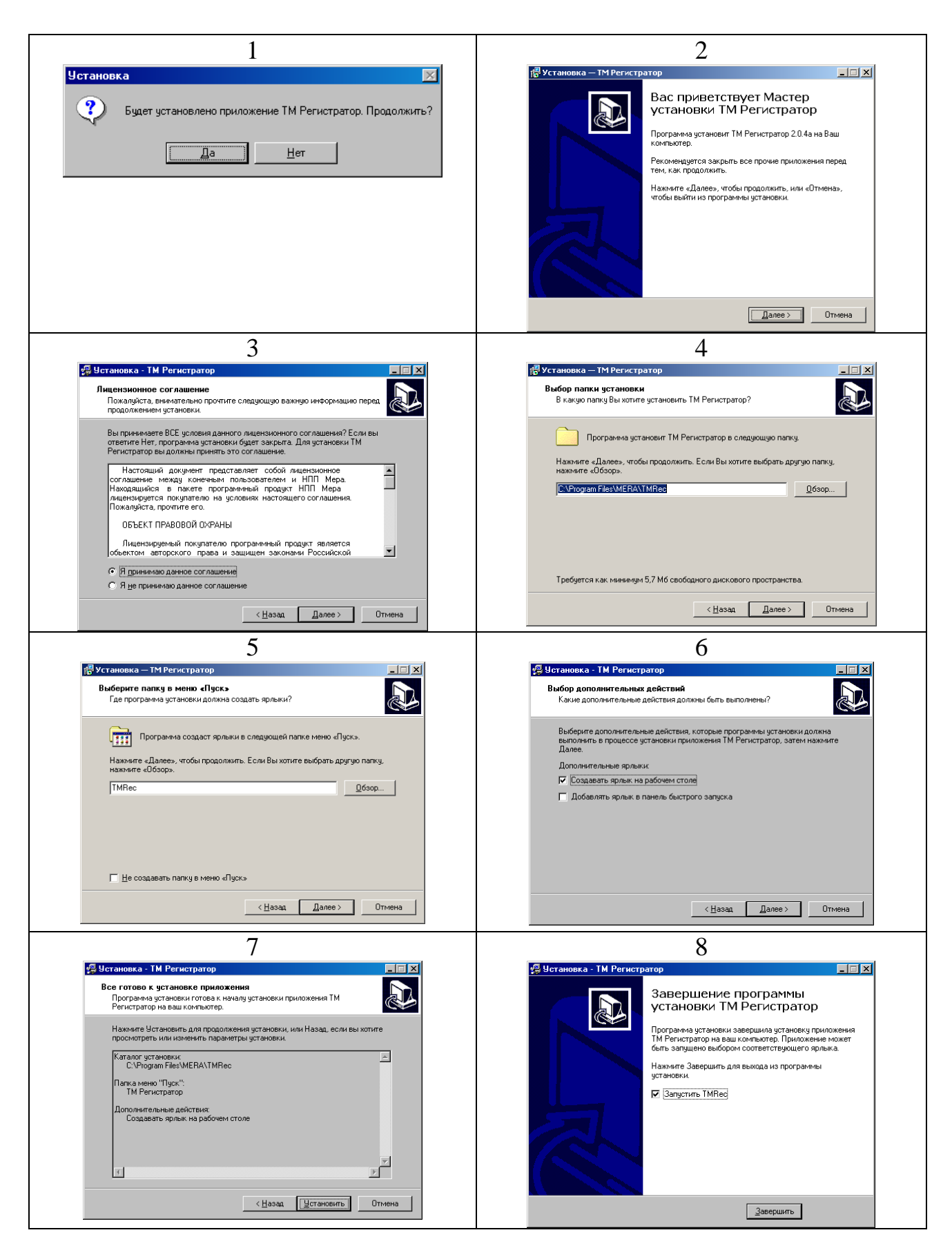

Рисунок 3.1. Установка ПО "ТМ Регистратор"

#### 4 Визуальные элементы программы

#### 4.1 Основное окно программы

При запуске ПО "ТМ Регистратор" появится основное окно программы – рисунок 4.1.

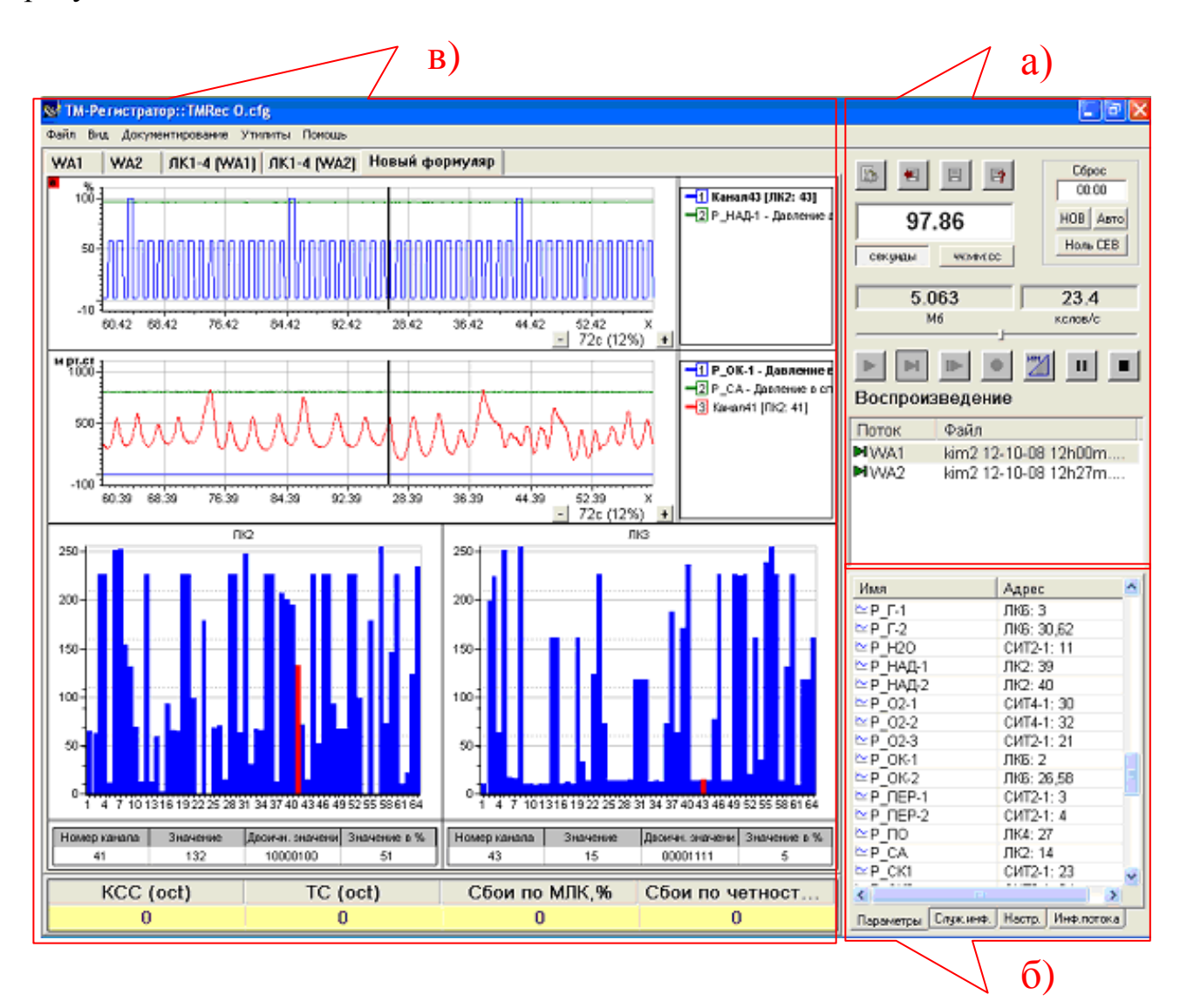

Рисунок 4.1. Основное окно ПО "ТМ Регистратор".

Основное окно программы разделено на три части:

 а) правая верхняя часть - панель управления работой программы с кнопками управления и полями отображения служебной информации (подробней в п. 4.2.2);

б) правая нижняя часть – панель отображения настроек текущего сеанса работы (п. 4.2.3);

в) левая часть - формуляры отображения обработанной информации, в виде гистограмм, осциллограмм, списка значений параметров (п.4.2.4).

#### 4.2 Элементы управления программой

#### 4.2.1 Меню программы

4.2.1.1 Пункты меню ПО "ТМ Регистратор" с открывающимися подменю имеют следующие значения.

|                                  | Файл   | Вид | Док | ументирование                                    | Утилиты                     | Помощь                 |                      |
|----------------------------------|--------|-----|-----|--------------------------------------------------|-----------------------------|------------------------|----------------------|
|                                  |        |     |     |                                                  |                             |                        |                      |
| Файл                             |        |     |     |                                                  |                             |                        |                      |
| Новый сеанс                      |        |     |     | <ul> <li>– начать новн<br/>название и</li> </ul> | ый сеанс: за<br>зделия и се | адать имя<br>анса;     | оператора,           |
| Открыть БД                       |        |     |     | – открыть ок                                     | но базы дан                 | ных испь               | лтаний;              |
| Загрузить настро                 | ойки   | I   |     | – загрузить к                                    | онфигурац                   | ию програ              | аммы из файла;       |
| Сохранить настр                  | ойки   |     |     | <ul> <li>– сохранить н<br/>рационный</li> </ul>  | конфигураг<br>і файл;       | цию в теку             | /щий конфигу-        |
| Сохранить настр                  | ойки і | как |     | – сохранить н<br>ционный ф                       | конфигураг<br>райл;         | цию в нові             | ый конфигура-        |
| Настройка                        |        |     |     | – открыть ок                                     | но "Настро                  | йки";                  |                      |
| Изменить пароль                  |        |     |     | – изменить п                                     | ароль входа                 | а в режим              | "Настройки";         |
| Выход                            |        |     |     | – выход из пр                                    | ограммы "                   | ТМ Регис               | стратор".            |
| Вид                              |        |     |     |                                                  |                             |                        |                      |
| Журнал                           |        |     |     | – показывает                                     | журнал со                   | бытий;                 |                      |
| Добавить формуля                 | ар     |     |     | <ul> <li>– создание но<br/>шаблону:</li> </ul>   | вого форм                   | уляра по н             | зыбранному           |
| Удалить формуляр                 | )      |     |     | – удаление те                                    | кущего фо                   | рмуляра;               |                      |
| <ul> <li>Нормирование</li> </ul> |        |     |     | – установка и                                    | отключен                    | ие нормир              | ования шкалы;        |
| Физические величи                | ины    |     |     | <ul> <li>– установка и<br/>ницах.</li> </ul>     | удаление                    | шкалы в ф              | ризических еди-      |
| Документирование                 |        |     |     |                                                  |                             |                        |                      |
| Экспресс-отчет                   |        |     |     | – открыть окн                                    | но настройн                 | ки модуля<br>ванной ТМ | первичной об-<br>ли- |
| Проверка уровней                 |        |     |     | – открыть окн                                    | ю "Вычисл                   | ение исхо              | одных уровней".      |
| Утилиты                          |        |     |     |                                                  |                             |                        |                      |
| Тест                             |        |     |     | – открыть окн                                    | ю тестиров                  | ания мод               | улей;                |
| Конвертер файлов                 |        |     |     | – преобразова                                    | ание форма                  | та файла               | записи;              |
| Имитатор (с/н:18)                |        |     |     | – открыть окн                                    | ю настройн                  | ки имитат              | ора БРТС.            |
|                                  |        |     |     |                                                  |                             |                        |                      |

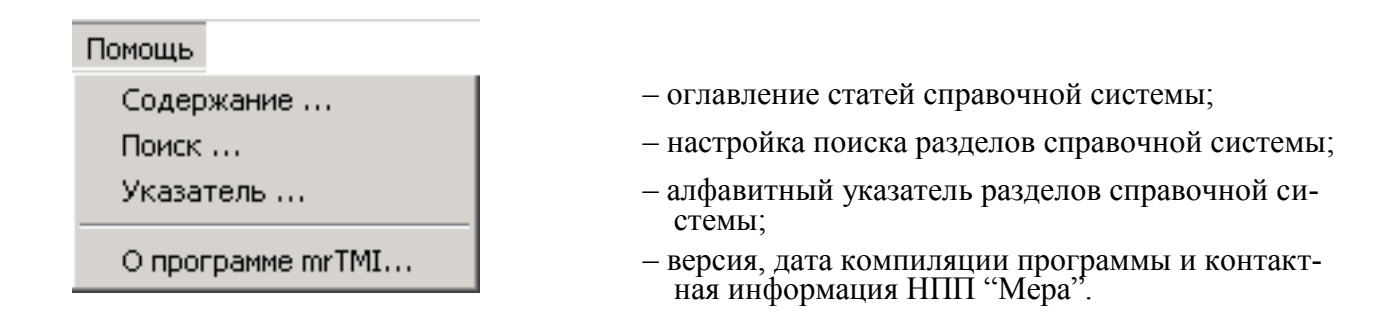

#### 4.2.2 Панель управления программой

4.2.2.1 На панели управления программой представлены следующие кнопки управления:

🔈 – кнопка "Настройка".

- кнопка "Загрузить файл настроек". Предназначена для загрузки файлов ранее созданных конфигурации из предлагаемого окна "Открыть". Используется в режиме работы программы с несколькими конфигурациями.
- кнопка "Сохранить файл настроек". Предназначена для сохранения конфигурации программы в рабочий файл конфигурации.
- кнопка "Сохранить файл настроек по другим именем". Предназначена для сохранения конфигурации программы в файл конфигурации, имя которого будет задано пользователем. Используется в режиме работы программы с несколькими конфигурациями.
- кнопка "Приём (F2)". После нажатия кнопки, программа переходит в режим приема ТМИ от внешнего источника. ТМИ декоммутируется, отображается, но не регистрируется.
- кнопка "Воспроизведение (F3)". После нажатия кнопки программа переходит в режим воспроизведения ранее записанной информации с декоммутацией и отображением.

- кнопка "Передача ТМИ". После нажатия кнопки, программа переходит в режим передачи ТМИ, из ранее записанного файла, либо принимаемой от внешнего источника.
- кнопка "Пауза". После нажатия кнопки программа приостанавливает текущий режим работы.
- кнопка "Стоп". После нажатия кнопки программа останавливает текущий режим работы.
- кнопка "Запись (F6)". После нажатия кнопки, программа переходит в режим приема ТМИ от внешнего источника с регистрацией информации в файл.
- кнопка "Имитатор". Предназначена для включения и выключения имитатора.
- движок индицирует объём воспроизведённых данных (при наведении курсора: в процентах от объёма файла и в мегабайтах).

4.2.2.2 На панели управления программой представлены следующие поля отображения служебной информации:

- количество зарегистрированной информации поле "Мб";
- информативность поступающей информации в потоке поле "кслов/сек";
- время работы программы в данном режиме поле "секунды" или "чч:мм:сс";
- астрономическое время, вводится для корректировки ОВ при его обнулении по пятиминутной метке СЕВ - поле "СЕВ";
- кнопка включения алгоритма привязки (обнуления) ОВ по пятиминутной метке СЕВ – кнопка "Ноль СЕВ";
- кнопка обнуления OB по команде оператора "HOB".

4.2.2.3 В нижней части панели управления отображается список потоков данных и названия файлов, если произошла их регистрация.

## 4.2.3 Панель отображения настроек текущего сеанса работы

4.2.3.1 Примеры отображения окон для существующих вкладок показаны на рисунках 4.3 ...4.6.

| ИМЯ                                                                                                    | Адрес .                                                                             |                 | 110010                                                                                                    | Shatemic                                                                                                    |
|----------------------------------------------------------------------------------------------------|-------------------------------------------------------------------------------------|-----------------|----------------------------------------------------------------------------------------------------|----------------------------------------------------------------------------------------------------|
| <mark>≃</mark> 100%                                                                                                    | ЛК6: 46                                                                             |                 | WA1.APY                                                                                                    | -84                                                                                                    |
| ≃АРУ                                                                                                    | ВИ: 1                                                                               |                 | WA1.ΦΑΠΗ                                                                                                    | 0                                                                                                    |
| ≚Борт.Время                                                                                                    |                                                                                     |                 | WA1.CШ                                                                                                    | 0                                                                                                    |
| <sup>8</sup> ВДМС                                                                                                    | ЛК4к54: 8                                                                           |                 | WA2.APY                                                                                                    | -85                                                                                                    |
| <sup>88</sup> ВДС                                                                                                    | ЛК4к24: 6                                                                           |                 | WA2.ΦΑΠΗ                                                                                                    | -1                                                                                                    |
| <b>ч</b> ВИ                                                                                                    |                                                                                     |                 | WA2.CШ                                                                                                    | 0                                                                                                    |
| 🖁 ВЫБ АК                                                                                                    | ЛКЗк54: 3                                                                           |                 |                                                                                                    |                                                                                                    |
| 8FCO                                                                                                    | ЛКЗк20: 2                                                                           |                 |                                                                                                    |                                                                                                    |
| 🖁 ДПО-БП на СПУСК                                                                                                    | ЛКЗк24: 8                                                                           |                 |                                                                                                    |                                                                                                    |
| <sup>8</sup> KC020-A                                                                                                    | ЛК2к64: 1                                                                           |                 |                                                                                                    |                                                                                                    |
| <sup>8</sup> КС020-Б                                                                                                    | ЛК2к64: 2                                                                           |                 |                                                                                                    |                                                                                                    |
| <sup>8</sup> KC020-B                                                                                                    | ЛК2к64: 3                                                                           |                 |                                                                                                    |                                                                                                    |
| <u>ч</u> ЛК1                                                                                                    | OK: 1,5                                                                             |                 |                                                                                                    |                                                                                                    |
| <u>#</u> ЛК2                                                                                                    | OK: 2                                                                               | -               |                                                                                                    |                                                                                                    |
| •                                                                                                    | ▶                                                                                   |                 |                                                                                                    |                                                                                                    |
| исунок 4.3. Вкла                                                                                                    | дка "Параметрь                                                                      | ı"              | Рисунок 4.4. Вкл<br>инфор                                                                                                    | тадка "Служебна<br>мация"                                                                                                    |
| Рисунок 4.3. Вкла                                                                                                    | дка "Параметрь                                                                      | J"              | Рисунок 4.4. Вкл<br>инфор                                                                                                    | падка "Служебна<br>омация"                                                                                                    |
| Рисунок 4.3. Вкла,<br>Тип борта:                                                                                                    | дка "Параметрь                                                                      | J <sup>22</sup> | Рисунок 4.4. Вкл<br>инфор<br>Поле                                                                                                    | падка "Служебна<br>омация"<br>Значение                                                                                                    |
| Рисунок 4.3. Вкла,<br>Тип борта:                                                                                                    | дка "Параметрь<br>КИМ                                                               | л"<br>1         | Рисунок 4.4. Вкл<br>инфор<br>Поле<br>Дата                                                                                                    | падка "Служебна<br>омация"<br>Значение<br>12.10.08                                                                                                    |
| Рисунок 4.3. Вкла,<br>Тип борта:<br>Информативность, бит/с                                                                                                    | дка "Параметрь<br>КИМ<br>256000 💌                                                   | л"<br>]         | Рисунок 4.4. Вкл<br>инфор<br>Поле<br>Дата<br>Время начала                                                                                                    | падка "Служебна<br>омация"<br>Значение<br>12.10.08<br>12:00:36                                                                                                    |
| Рисунок 4.3. Вкла,<br>Тип борта:<br>Информативность, бит/с<br>Размер кадра:                                                                                    | дка "Параметрь<br>КИМ<br>256000 <u>-</u><br>5120 -                                  | л"<br>]         | Рисунок 4.4. Вкл<br>инфор<br>Поле<br>Дата<br>Время начала<br>Время окончания                                                                                                   | адка "Служебна<br>мация"<br>Значение<br>12.10.08<br>12:00:36<br>12:03:46                                                                                            |
| Рисунок 4.3. Вкла,<br>Тип борта:<br>Информативность, бит/с<br>Размер кадра:                                                                                    | дка "Параметрь<br>ким<br>256000 •                                                   | л"<br>]<br>]    | Рисунок 4.4. Вкл<br>инфор<br>Поле<br>Дата<br>Время начала<br>Время окончания<br>Оператор                                                                                       | адка "Служебна<br>мация"<br>Значение<br>12.10.08<br>12:00:36<br>12:03:46<br>Загорцев                                                                                |
| Рисунок 4.3. Вкла,<br>Тип борта:<br>Информативность, бит/с<br>Размер кадра:<br>Диапазон:                                                                       | дка "Параметрь<br>ким<br>256000<br>5120<br>мі                                       | л""             | Рисунок 4.4. Вкл<br>инфор<br>Дата<br>Время начала<br>Время окончания<br>Оператор<br>Изделие                                                                                    | адка "Служебна<br>мация"<br>Значение<br>12.10.08<br>12:00:36<br>12:03:46<br>Загорцев<br>А60-401                                                                     |
| Рисунок 4.3. Вкла,<br>Тип борта:<br>Информативность, бит/с<br>Размер кадра:<br>Диапазон:<br>Литера:                                                            | дка "Параметрь<br>ким<br>256000 •<br>5120 •<br>МI •                                 | л""             | Рисунок 4.4. Вкл<br>инфор<br>Поле<br>Дата<br>Время начала<br>Время окончания<br>Оператор<br>Изделие<br>Сеанс                                                                   | адка "Служебна<br>омация"<br>Значение<br>12.10.08<br>12:00:36<br>12:03:46<br>Загорцев<br>А60-401<br>2 протяжка ПВ ко                                                |
| Рисунок 4.3. Вкла,<br>Тип борта:<br>Информативность, бит/с<br>Размер кадра:<br>Диапазон:<br>Литера:                                                            | дка "Параметрь<br>КИМ<br>256000 Г<br>5120 Г<br>МІ Г<br>114 Г                        | л"<br>]<br>]    | Рисунок 4.4. Вкл<br>инфор<br>Дата<br>Время начала<br>Время окончания<br>Оператор<br>Изделие<br>Сеанс<br>Борт                                                                   | адка "Служебна<br>омация"<br>Значение<br>12.10.08<br>12:00:36<br>12:03:46<br>Загорцев<br>А60-401<br>2 протяжка ПВ ко<br>КИМ                                         |
| Рисунок 4.3. Вкла,<br>Тип борта:<br>Информативность, бит/с<br>Размер кадра:<br>Диапазон:<br>Литера:<br>Частота конвертора, МП                                  | цка "Параметрь<br>КИМ<br>256000 Г<br>5120 Г<br>МІ Г<br>114 Г<br>ц. нет              | 4"              | Рисунок 4.4. Вкл<br>инфор<br>Дата<br>Время начала<br>Время окончания<br>Оператор<br>Изделие<br>Сеанс<br>Борт<br>Диапазон                                                       | адка "Служебна<br>мация"<br>Значение<br>12:10.08<br>12:00:36<br>12:03:46<br>Загорцев<br>А60-401<br>2 протяжка ПВ ко<br>КИМ<br>МI                                    |
| Рисунок 4.3. Вкла,<br>Тип борта:<br>Информативность, бит/с<br>Размер кадра:<br>Диапазон:<br>Литера:<br>Частота конвертора, МП<br>Инверсия сигнала              | цка "Параметрь<br>КИМ<br>256000 •<br>5120 •<br>ИІ •<br>114 •                        | л"              | Рисунок 4.4. Вкл<br>инфор<br>Дата<br>Время начала<br>Время окончания<br>Оператор<br>Изделие<br>Сеанс<br>Борт<br>Диапазон<br>Литера                                             | адка "Служебна<br>мация"<br>Значение<br>12.10.08<br>12:00:36<br>12:03:46<br>Загорцев<br>А60-401<br>2 протяжка ПВ ко<br>КИМ<br>МІ<br>114<br>25000                    |
| Рисунок 4.3. Вкла,<br>Тип борта:<br>Информативность, бит/с<br>Размер кадра:<br>Диапазон:<br>Литера:<br>Частота конвертора, МГ<br>Инверсия сигнала              | дка "Параметрь<br>ким<br>256000 ▼<br>5120 ▼<br>МI ▼<br>114 ▼                        | л"              | Рисунок 4.4. Вкл<br>инфор<br>Дата<br>Время начала<br>Время начала<br>Время окончания<br>Оператор<br>Изделие<br>Сеанс<br>Борт<br>Диапазон<br>Литера<br>Информативность          | адка "Служебна<br>мация"<br>Значение<br>12.10.08<br>12:00:36<br>12:03:46<br>Загорцев<br>А60-401<br>2 протяжка ПВ ко<br>КИМ<br>МІ<br>114<br>25600<br>0               |
| Рисунок 4.3. Вкла,<br>Тип борта:<br>Информативность, бит/с<br>Размер кадра:<br>Диапазон:<br>Литера:<br>Частота конвертора, МП<br>Инверсия сигнала<br>Автовыбор | ска "Параметрь<br>КИМ<br>256000 •<br>5120 •<br>ИІ •<br>114 •                        | л"              | Рисунок 4.4. Вкл<br>инфор<br>Дата<br>Время начала<br>Время окончания<br>Оператор<br>Изделие<br>Сеанс<br>Борт<br>Диапазон<br>Литера<br>Информативность<br>Изм. инф-ти           | адка "Служебна<br>мация"<br>Значение<br>12.10.08<br>12:00:36<br>12:03:46<br>Загорцев<br>А60-401<br>2 протяжка ПВ ко<br>КИМ<br>МІ<br>114<br>25600<br>0<br>МЭ502      |
| Рисунок 4.3. Вкла,<br>Тип борта:<br>Информативность, бит/с<br>Размер кадра:<br>Диапазон:<br>Литера:<br>Частота конвертора, МГ<br>Инверсия сигнала<br>Автовыбор | идка "Параметрь<br>КИМ<br>256000 •<br>5120 •<br>МІ •<br>114 •<br>При сонят          | л"<br>]<br>]    | Рисунок 4.4. Вкл<br>инфор<br>Дата<br>Время начала<br>Время окончания<br>Оператор<br>Изделие<br>Сеанс<br>Борт<br>Диапазон<br>Литера<br>Информативность<br>Изм. инф-ти<br>Модуль | адка "Служебна<br>мация"<br>Значение<br>12.10.08<br>12:00:36<br>12:03:46<br>Загорцев<br>А60-401<br>2 протяжка ПВ ко<br>КИМ<br>МІ<br>114<br>25600<br>0<br>M2502      |
| Рисунок 4.3. Вкла,<br>Тип борта:<br>Информативность, бит/с<br>Размер кадра:<br>Диапазон:<br>Литера:<br>Частота конвертора, МП<br>Инверсия сигнала<br>Автовыбор | идка "Параметрь<br>КИМ<br>256000 ▼<br>5120 ▼<br>МI ▼<br>114 ▼<br>114 ▼<br>Применить | л"              | Рисунок 4.4. Вкл<br>инфор<br>Дата<br>Время начала<br>Время окончания<br>Оператор<br>Изделие<br>Сеанс<br>Борт<br>Диапазон<br>Литера<br>Информативность<br>Изм. инф-ти<br>Модуль | адка "Служебна<br>мация"<br>Значение<br>12.10.08<br>12:00:36<br>12:03:46<br>Загорцев<br>А60-401<br>2 протяжка ПВ ко<br>КИМ<br>МІ<br>114<br>25600<br>0<br>M2502<br>- |
| Рисунок 4.3. Вкла,<br>Тип борта:<br>Информативность, бит/с<br>Размер кадра:<br>Диапазон:<br>Литера:<br>Частота конвертора, МП<br>Инверсия сигнала<br>Автовыбор | идка "Параметрь<br>КИМ<br>256000 Г<br>5120 Г<br>МІ Г<br>114 Г<br>Применить          | 4"              | Рисунок 4.4. Вкл<br>инфор<br>Дата<br>Время начала<br>Время окончания<br>Оператор<br>Изделие<br>Сеанс<br>Борт<br>Диапазон<br>Литера<br>Информативность<br>Изм. инф-ти<br>Модуль | адка "Служебна<br>мация"<br>Значение<br>12.10.08<br>12:00:36<br>12:03:46<br>Загорцев<br>А60-401<br>2 протяжка ПВ ко<br>КИМ<br>МІ<br>114<br>25600<br>0<br>М2502      |

Рисунок 4.5. Вкладка "Настройка".

Рисунок 4.6. Вкладка "Информация потока"

#### 4.2.4 Формуляры отображения обработанной информации

4.2.4.1 Наиболее часто используемые способы отображения информации представлены в ПО "ТМ Регистратор" шестью шаблонами формуляров. Список шаблонов появляется при выборе вкладки "Вид" и команды "Добавить формуляр..." – рисунок 4.7.

| Новый формуляр                                                                                                    | ×            |
|----------------------------------------------------------------------------------------------------|--------------|
| Наименование формуляра:<br>Новый формуляр<br>Шаблон формуляра:                                                                       | OK<br>Cancel |
| график, гистограмма, таблица<br>2 графика, 2 гистограммы<br>4 гистограммы ЛКФ<br>9 гистограмм ЛКФ<br>3 графика<br>таблица параметров |              |

Рисунок 4.7. Шаблоны формуляров

4.2.4.2 Выберете тип шаблона, введите название формуляра и нажмите ОК.

В левой части основного окна программы появится поле выбранного формуляра. Для оперативной смены формуляров отображения информации в пределах одной конфигурации программы может быть создано несколько однотипных или разнотипных формуляров для использования как вкладки окна (на рисунках 4.8...4.13 показаны шесть разнотипных формуляров в нумерации порядка, представленного на рисунке 4.7).

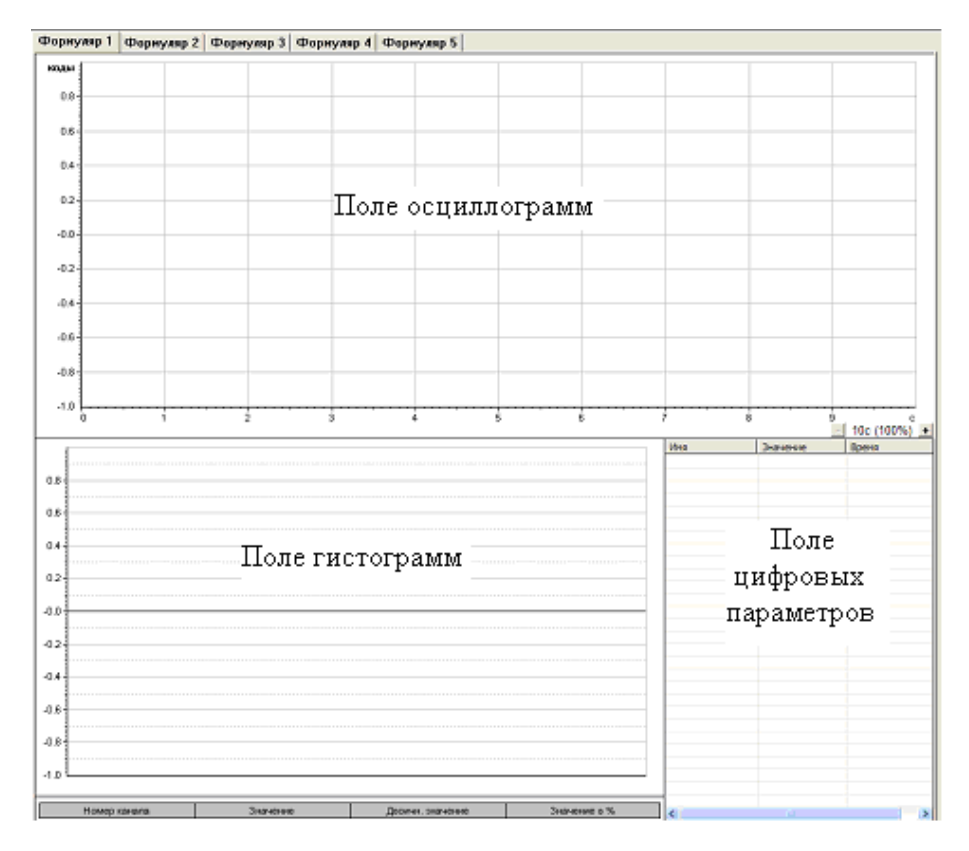

Рисунок 4.8. Окно формуляра 1.

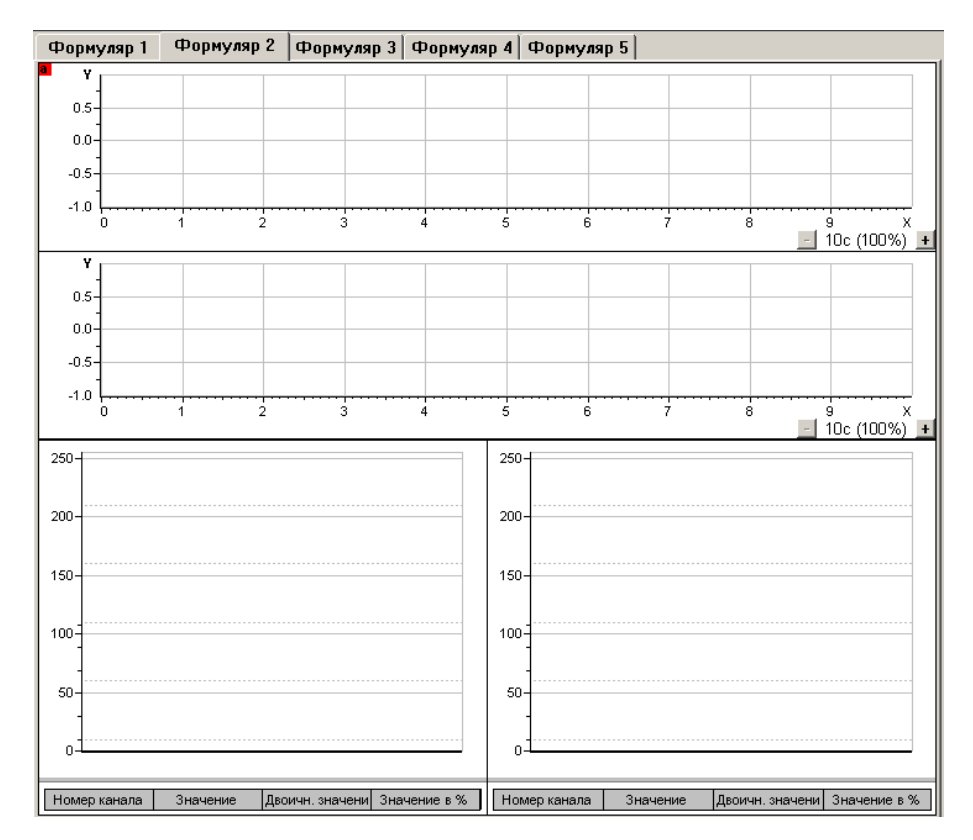

Рисунок 4.9. Окно формуляра 2.

| Формуляр 1 Формуляр 2 Формуляр 3 Форму            | иляр 4 Формуляр 5                                      |
|---------------------------------------------------|--------------------------------------------------------|
| 250-                                              | 250                                                    |
| 200                                               | 200                                                    |
| 150                                               | 150                                                    |
| 100                                               | 100-                                                   |
| 50                                                | 50                                                     |
|                                                   |                                                        |
| Номер канала Значение Двоичн. значени Значение    | в % Номер канала Значение Двоичн. значени Значение в % |
|                                                   |                                                        |
| 250                                               | 250                                                    |
| 250 200                                           | 250                                                    |
| 250 200 150 200 200 200 200 200 200 200 200 200 2 | 250                                                    |
| 250<br>200<br>150<br>100                          | 250<br>200<br>150<br>100                               |
| 250<br>200<br>150<br>100<br>50                    | 250<br>200<br>150<br>100<br>50                         |
| 250<br>200<br>150<br>100<br>50<br>0               |                                                        |

Рисунок 4.10. Окно формуляра 3.

| Формуляр 1 Формуляр 2 Форму            | пяр 3 Формуляр 4 Формуля          | яр 5                                          |
|----------------------------------------|-----------------------------------|-----------------------------------------------|
| 250-                                   | 250-                              | 250-                                          |
| 200                                    | 200-                              | 200                                           |
| 150                                    | 150                               | 150                                           |
| 100                                    | 100-                              | 100-                                          |
| 50                                     | 50-                               | 50                                            |
| 0                                      | 0                                 |                                               |
|                                        |                                   |                                               |
| Номер кан Значение Двоичн. зн Значение | Номер кан Значение Двоичн. зн Зна | ачение Номер кан Значение Двоичн. зн Значение |
| 250-                                   | 250                               | 250-                                          |
| 200-                                   | 200-                              | 200-                                          |
| 150                                    | 150-                              | 150-                                          |
| 100                                    | 100-                              | 100                                           |
| 50                                     | 50                                | 50                                            |
| 0                                      | 0                                 |                                               |
|                                        |                                   |                                               |
| Номер кан Значение Двоичн. зн Значение | Номер кан Значение Двоичн. зн Зна | ачение Номер кан Значение Двоичн. зн Значение |
| 250-                                   | 250-                              | 250-                                          |
| 200-                                   | 200-                              | 200-                                          |
| 150-                                   | 150-                              | 150                                           |
| 100-                                   | 100                               | 100                                           |
| 50-                                    | 50                                | 50-                                           |
| 0                                      | 0-1                               |                                               |
|                                        |                                   |                                               |
| Номер кан Значение Двоичн. зн Значение | Номер кан Значение Двоичн. зн Зна | ачение Номер кан Значение Двоичн. зн Значение |

Рисунок 4.11. Окно формуляра 4.

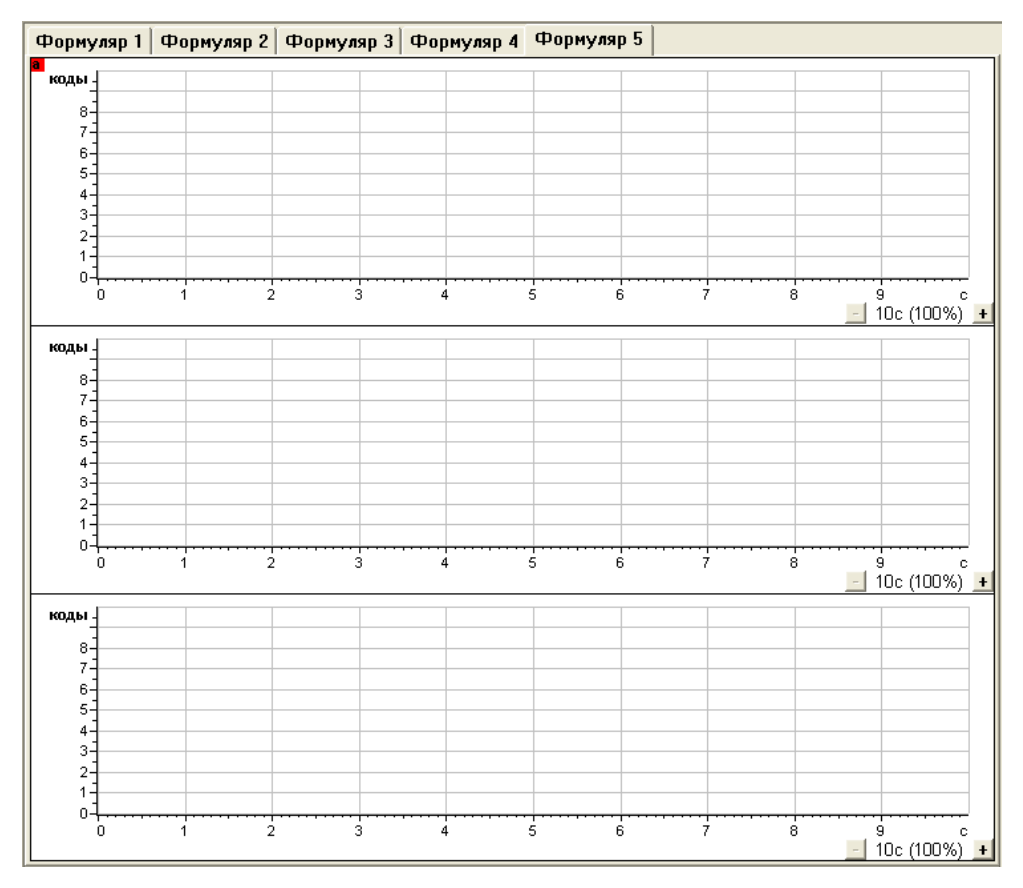

Рисунок 4.12. Окно формуляра 5.

| Формуляр 1 | Формуляр 2 | Формуляр З | Формуляр | 4 Формуляр 5 | Формуляр 6 |             |
|------------|------------|------------|----------|--------------|------------|-------------|
| Имя        | Значение   | е Врем     | ия / еди | Имя          | Значение   | Время / еди |
|            |            |            |          |              |            |             |
|            |            |            |          |              |            |             |
|            |            |            |          | -            |            |             |
|            |            |            |          |              |            |             |
|            |            |            |          |              |            |             |
|            |            |            |          |              |            |             |
|            |            |            |          |              |            |             |
|            |            |            |          |              |            |             |
|            |            |            |          |              |            |             |
|            |            |            |          |              |            |             |
|            |            |            |          |              |            |             |
|            |            |            |          |              |            |             |
|            |            |            |          |              |            |             |
|            |            |            |          |              |            |             |
|            |            |            |          |              |            |             |
|            |            |            |          |              |            |             |
|            |            |            |          |              |            |             |
|            |            |            |          |              |            |             |
|            |            |            |          | -            |            |             |
|            |            |            |          |              |            |             |
|            |            |            |          |              |            |             |
|            |            |            |          |              |            |             |
|            |            |            |          | -            |            |             |
|            |            |            |          |              |            |             |
|            |            |            |          |              |            |             |
| L          |            |            |          | 1            |            |             |

Рисунок 4.13. Окно формуляра 6.

4.2.4.3 Площади полей графиков и гистограмм в формулярах 2...5 можно увеличивать двойным "щелчком" левой кнопки мыши и таким же образом возвращать в исходный размер.

4.2.4.4 Способы размещения информации в полях формуляра в виде графиков, гистограмм, таблиц и управления режимами отображения информации изложены в разделе 6.4.

4.2.4.5 Удаление текущего формуляра из окна программы выполняется выбором команды "Удалить формуляр" в подменю вкладки "Вид".

## 5 Схемы работы программы

В данном разделе приведены схематические рисунки основных режимов работы программы:

- приём;
- регистрация;
- передача;
- ретрансляция;
- регистрация одной информации и передача другой;
- воспроизведение.

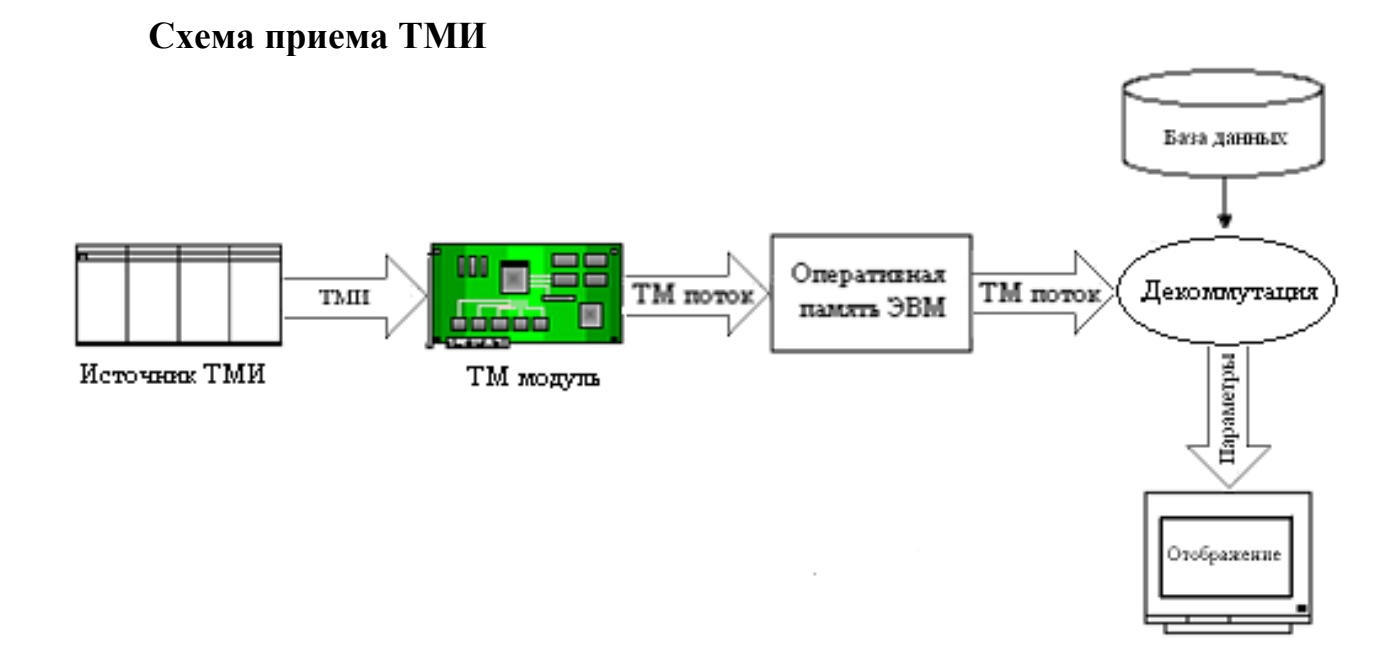

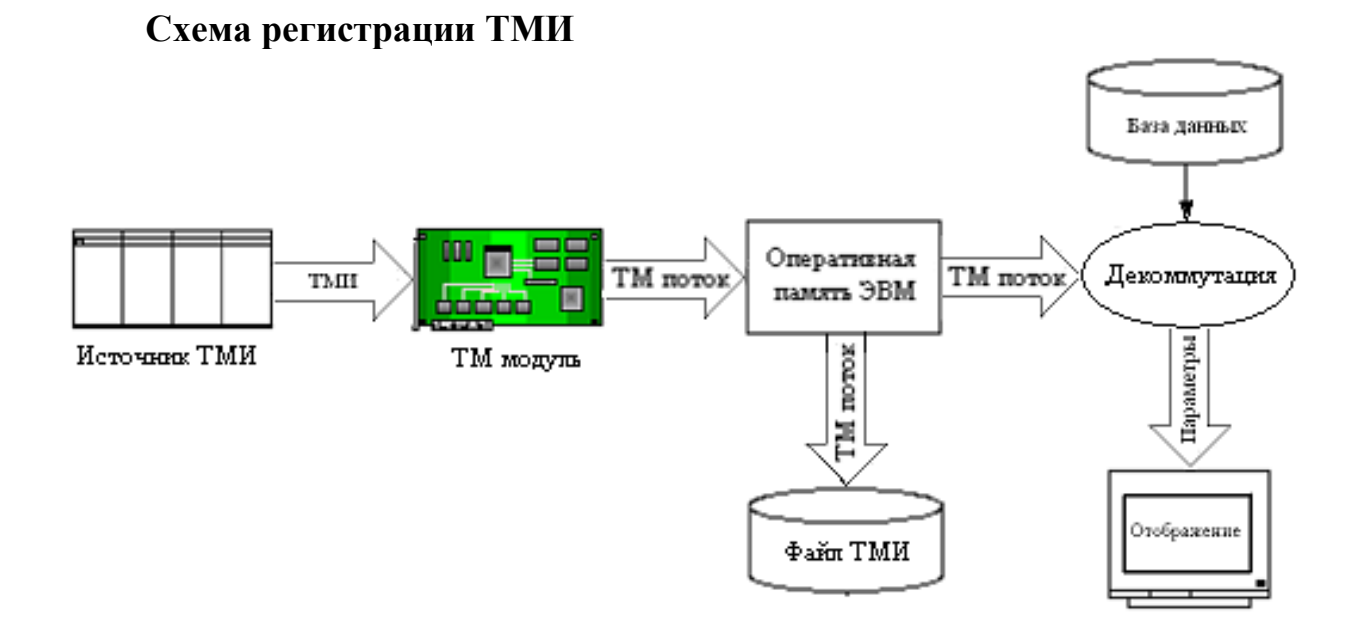

Схема передачи ТМИ.

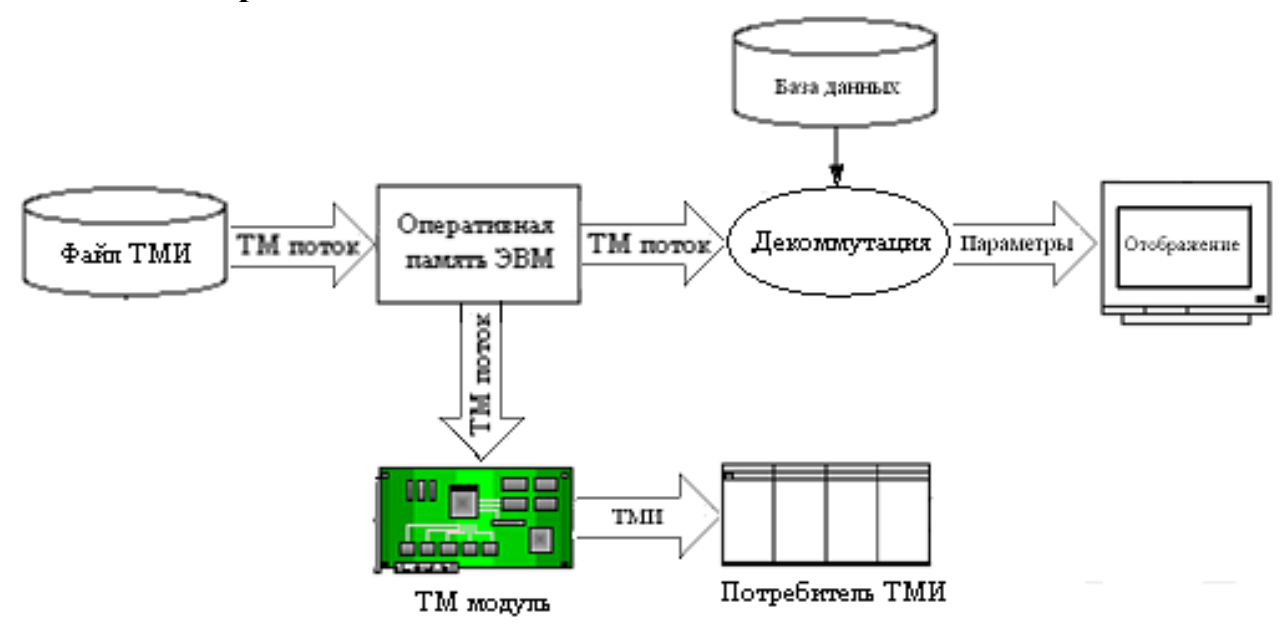

#### Схема ретрансляции ТМИ.

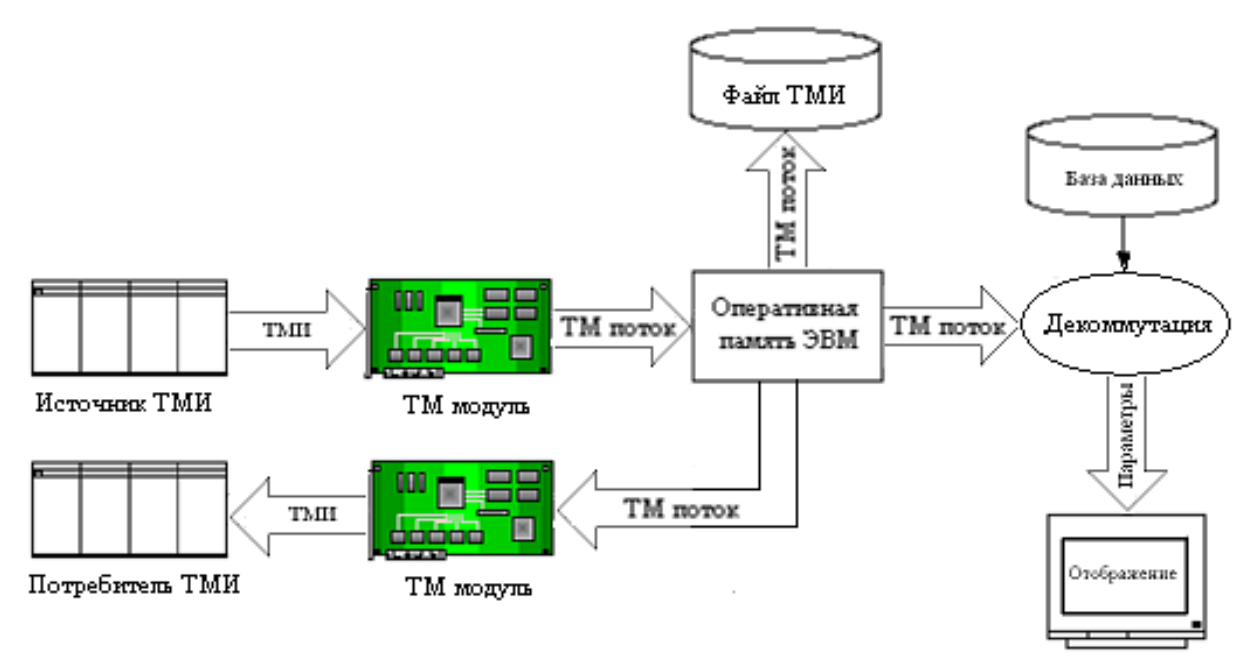

Схема одновременной записи одной ТМИ и передачи другой ТМИ.

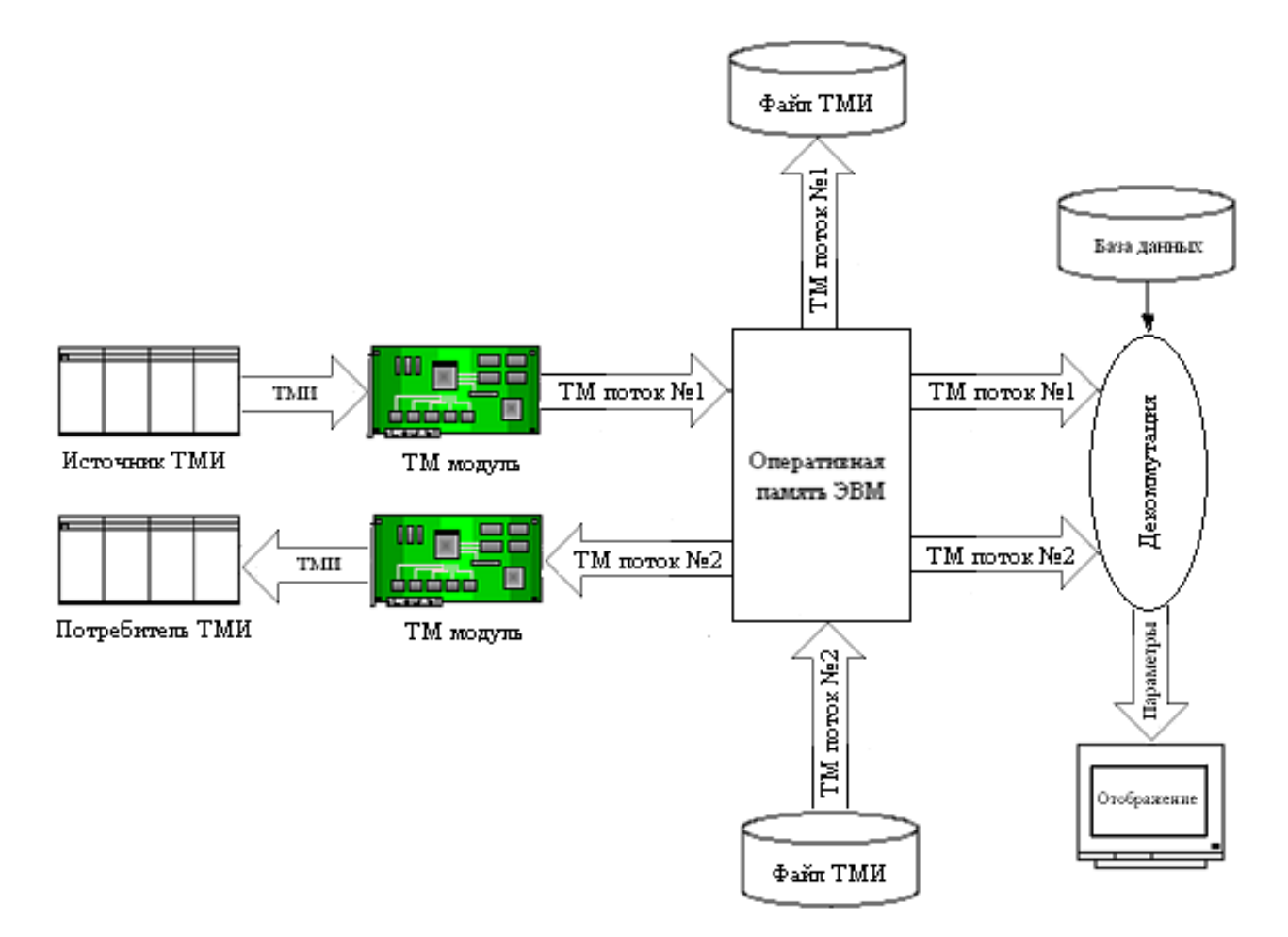

Схема воспроизведения ТМИ.

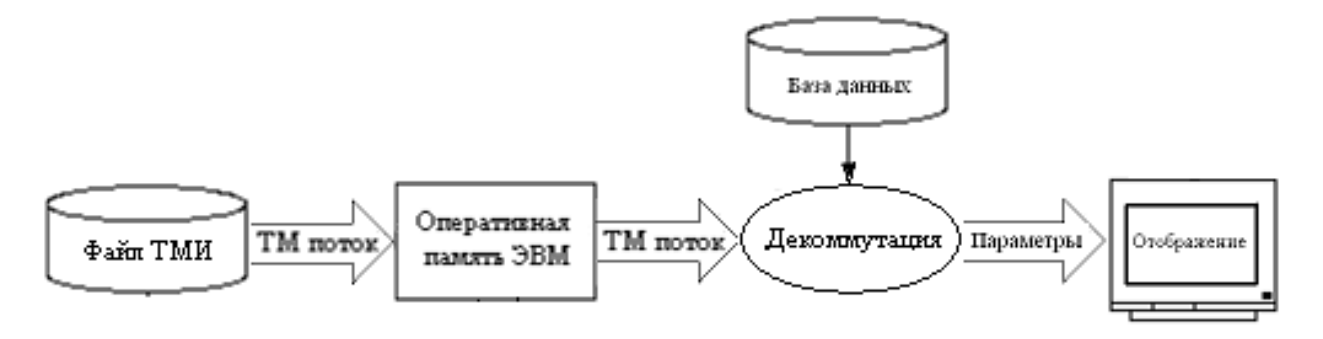

## 6 Основные режимы работы программы

#### 6.1 Настройка

Для настройки конфигурации программы необходимо нажать

кнопку 🔹 или выбрать пункт "Настройка" в подменю "Файл".

В результате на экран будет выведено окно "Настройки" с сохранённой конфигурацией, загружаемой по умолчанию, как пример – рисунок 6.1, с конфигурацией для БРТС БИТС.

| Настройки<br>Общие Потоки Уровни                                                                                                    |         | ·                           |                       | ×                    |
|----------------------------------------------------------------------------------------------------|---------|-----------------------------|-----------------------|----------------------|
| Список модулей и каналов                                                                                                    |         | Список пото                 | жов                   |                      |
| <ul> <li>МІС-ТМ [192.168.13.6:4000]</li> <li>МЯ2502 (серийный номер: 14)</li> <li>МЯ2502_14:ВХОД-1</li> <li>МЯ2502_14:ВХОД-1</li> <li>Ыts1_ВЧ</li> <li>Ыts2_ВЧ</li> <li>Битс</li> <li>Битс</li> <li>Битс</li> <li>МЕ2081 (серийный номер: 7)</li> <li>МЕ718 [192.168.13.24:4000]</li> <li>МЯ718 (серийный номер: 0)</li> </ul> | <<br>-> | Имя<br>bits1_ВЧ<br>bits2_ВЧ | Тип<br>БИТС2<br>БИТС2 |                      |
| I                                                                                                    |         | dat                         | Т                     | ип файла регистрации |
| Автопоиск                                                                                                    |         |                             |                       | Выбрать              |
|                                                                                                    | OK      | Отме                        | на П                  | рименить Справка     |

Рисунок 6.1. Окно "Настройки".

На вкладке "Общие", производится настройка выбранных ТМ модулей, сетевых подключений и ТМ потоков.

На вкладке "Потоки" настраиваются свойства выбранных потоков.

На вкладке "Уровни" настраиваются значения исходных уровней обрабатываемых параметров.

Примечание. Все конфигурационные файлы хранятся в папке tmiDB, рас-

положенной там же, куда была установлена исполняемая

программа. Если установка программы была выполнена с параметрами, выбранными по умолчанию, то файлы конфигурации находятся в папке **C:\Program Files\Mera\TMRec**.

#### 6.1.1 Настройка ТМ модулей

Вся процедура настройки модуля представляет собой древовидную структуру следующего вида – рисунок 6.2.

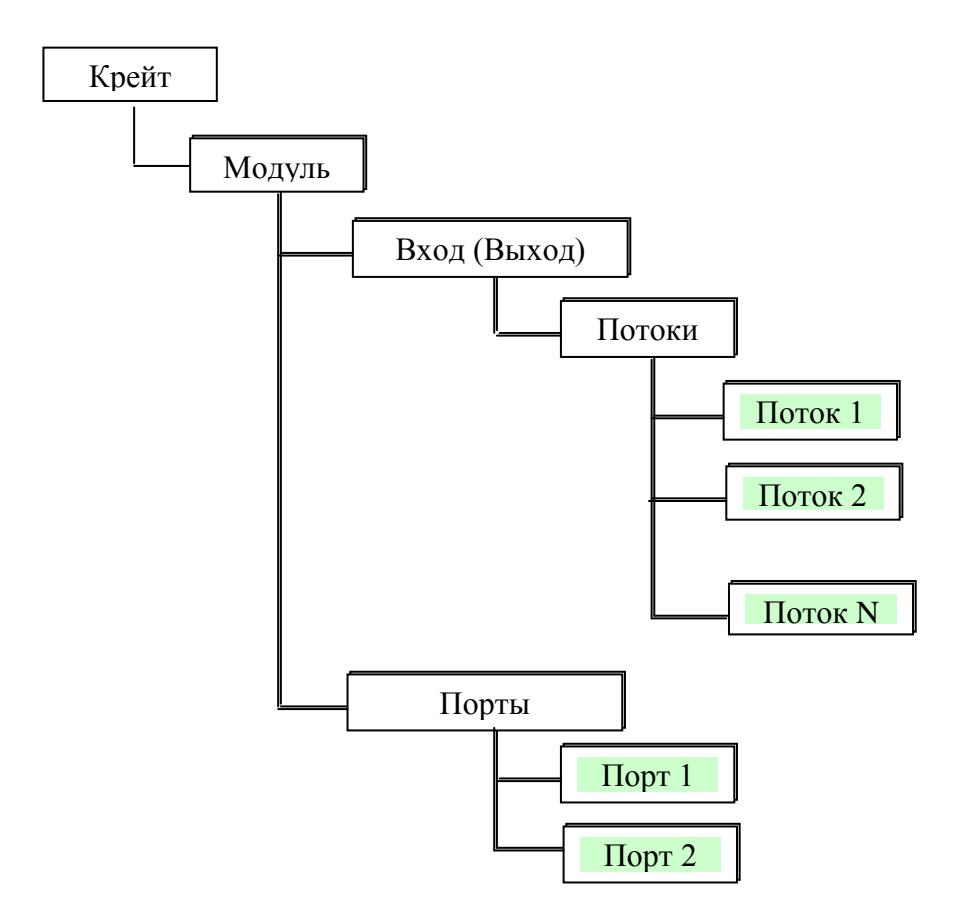

Рисунок 6.2. Процедура настройки модуля.

где:

- Крейт МІС-ТМ, МЕ-718 или сетевое подключение;
- Модуль M2081, M2181, M2070, M2502;
- При добавленном MIC-TM и ME-718, модуль MR2502, MR2081, MR-718;
- ВХОД (ВЫХОД) направление работы модуля: ВХОД прием ТМИ, ВЫХОД – передача;
- Потоки тип разделения/сборки ТМИ, поступающей либо с модуля, либо в модуль. Например, для MR2081 при приеме ТМИ - тип "стан-

дартный" означает, что ТМИ, поступающая с модуля, разделяется по 13 биту (счёт с 0), который является номером потока;

- Поток 1 … Поток N потоки, которые будут приниматься или передаваться в зависимости от направления работы модуля;
- Порты список типов портов, по которым осуществляется прием или передача ТМИ в зависимости от направления работы модуля;
- Порт 1, Порт 2 типы портов.

#### 6.1.1.1 Подключение ТМ модулей

Крейты MIC-TM и ME-718 и их IP адреса необходимо ввести вручную, щёлкнув в поле "Список модулей и каналов" правой кнопкой "мыши" и выбрав устройство из дополнительного меню – рисунок 6.3.

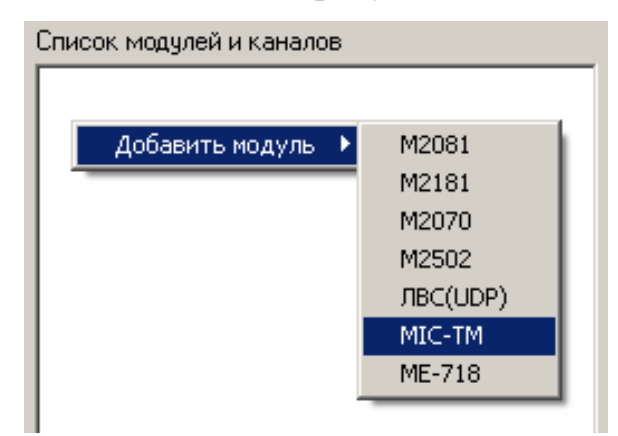

Рисунок 6.3. Ввод крейтов.

После этого, при нажатии на кнопки **Автопоиск**, программа автоматически опросит аппаратную часть системы и в окно "Список модулей и каналов" будет выведен список модулей с указанием их серийных номеров – <u>рисунок 6.1</u>.

Модули МХХХХ, установленные на PCI компьютера, программа инициализирует и отобразит в поле "Список модулей и каналов" при нажатии на кнопку **Автопоиск** 

Также вручную можно ввести модули МХХХХ, щёлкнув в поле "Список модулей и каналов" правой кнопкой "мыши" и выбрав модуль из дополнительного меню – рисунок 6.3.

Модуль MRXXXX можно подключить вручную, щёлкнув на названии крейта правой кнопкой "мыши" и выбрав устройство из дополнительного меню – рисунок 6.4.

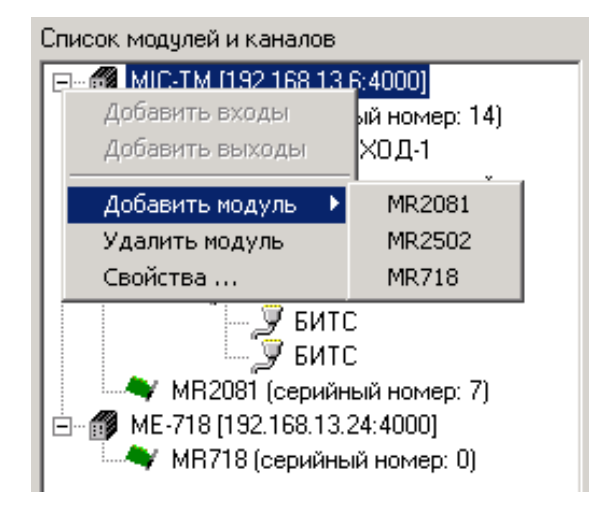

Рисунок 6.4. Добавление модуля.

#### 6.1.1.2 Удаление ТМ модуля

Для того чтобы удалить модуль щелкните на названии модуля в поле "Список модулей и каналов" правой кнопкой "мыши", откроется дополнительное меню – рисунок 6.4.

Выберете в команду "Удалить модуль". Перед вами появиться диалоговое окно – рисунок 6.5

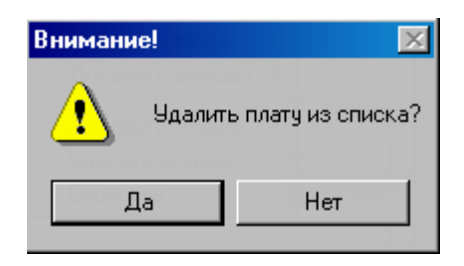

Рисунок 6.5. Окно удаления модуля.

и если вы желаете удалить модуль из списка, то нажмите кнопку Да.

#### 6.1.1.3 Подключение входа ТМ модулей

Для того чтобы подключить входы модуля щелкните на названии модуля в поле "Список модулей и каналов" правой кнопкой "мыши", откроется дополнительное меню – рисунок 6.6.

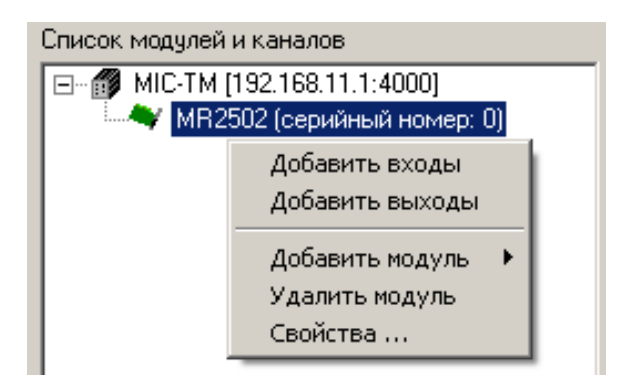

Рисунок 6.6. Окно для подключения входа или выхода ТМ модуля.

После добавления входа, поле настройки модуля будет выглядеть следующим образом – рисунок 6.7 – на примере модуля MR2502.

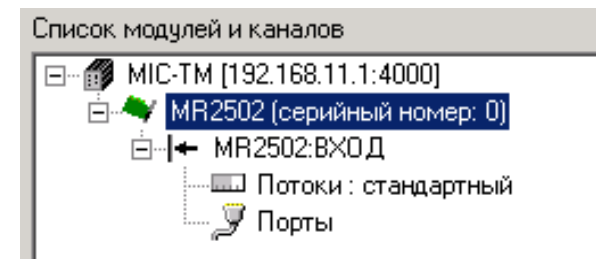

Рисунок 6.7. Окно с добавленным входом ТМ модуля.

Для того чтобы подключить выходы модуля, щелкните на названии модуля в поле "Список модулей и каналов" правой кнопкой "мыши", откроется дополнительное меню – рисунок 6.6.

После добавления выхода, поле настройки модуля будет выглядеть следующим образом – рисунок 6.8.

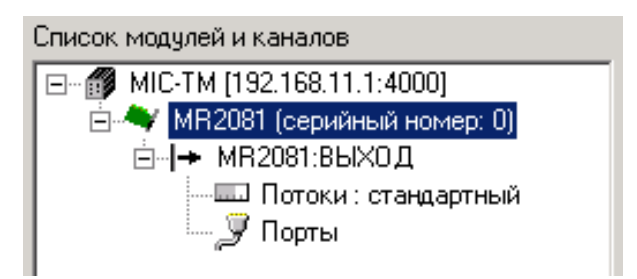

Рисунок 6.8. Окно с добавленным выходом ТМ модуля.

#### 6.1.1.4 Удаление входа (выхода) ТМ модулей

Для того чтобы удалить вход (выход) модуля, щелкните на "ВХОД" ("ВЫХОД") ТМ модуля правой кнопкой "мыши" - рисунок 6.9, выберете Удалить буфер в появившемся меню и, затем, в окне – рисунок 6.10 – подтвердите удаление, нажав кнопку Да.

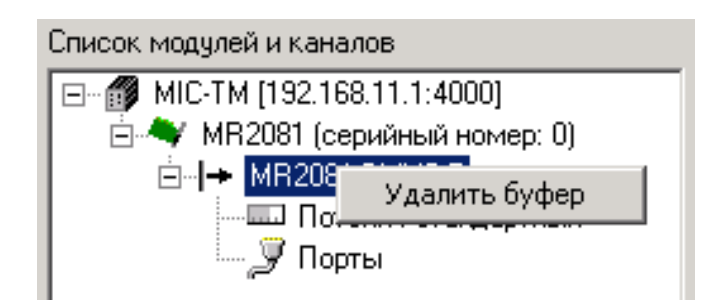

Рисунок 6.9. Окно удаления входа (выхода) ТМ модуля.

| Внимание! | ×           |
|-----------|-------------|
| Удалить   | буфер?      |
| Да        | <u>Н</u> ет |

Рисунок 6.10. Окно подтверждения удаления входа (выхода) ТМ модуля.

#### 6.1.2 Настройка сетевого подключения (ЛВС-соединения)

Для организации сетевого подключения, в левом поле окна – рисунок 6.1 – "Список модулей и каналов" необходимо щелкнуть правой кнопкой мышки и выбрать мышкой "Добавить модуль". В результате этого будет открыто меню - – рисунок 6.3. Выберете ЛВС(UDP). Появиться окно его настройки – рисунок 6.11.

| Протокол: CCSDS Proximity-1 | <b>•</b> | ОК     |
|-----------------------------|----------|--------|
| Порты                       |          | Cancel |
| Вход (приём):               | 0        |        |
| Выход (передача):           | 0        |        |

Рисунок 6.11. Окно настройки ЛВС.

где,

- "Протокол" тип протокола, по которому будет производиться обмен данными;
- "Вход (прием)" номер соединителя (сетевого порта), по которому будет осуществляться прием данных;
- "Выход (передача)" номер соединителя (сетевого порта), по которому будет осуществляться передача данных.

После ввода параметров входа и выхода нажмите ОК.

#### 6.1.2.1 Удаление ЛВС

Для того чтобы удалить ЛВС-соединение щелкните на названии ЛВСсоединения в поле "Список модулей и каналов" правой кнопкой "мыши", откроется дополнительное меню – рисунок 6.4. Выберете в нем пункт меню "Удалить модуль". Перед вами появиться диалоговое окно – рисунок 6.5 - и если Вы желаете удалить модуль из списка, то нажмите кнопку Да.

#### 6.1.2.2 Подключение входа ЛВС

Для того, чтобы подключить входы ЛВС соединения, в поле "Список модулей и каналов" щёлкните правой кнопкой "мыши", откроется дополнительное меню – рисунок 6.4. После добавления входа, поле настройки ЛВС будет выглядеть следующим образом – рисунок 6.12.

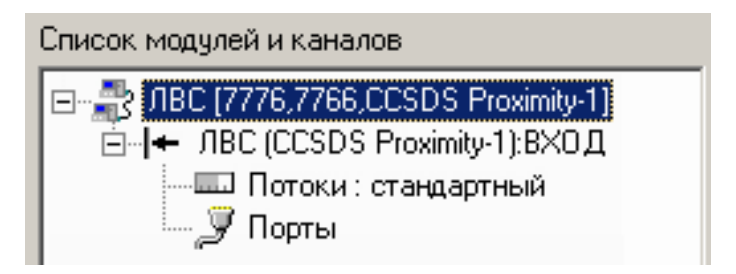

Рисунок 6.12. Окно после добавления входа ЛВС.

#### 6.1.2.3 Подключение выхода ЛВС

Для того чтобы подключить выходы ЛВС соединения, в поле "Список модулей и каналов" щёлкните правой кнопкой "мыши", откроется дополнительное меню – рисунок 6.4. После добавления выхода, поле настройки ЛВС будет выглядеть следующим образом – рисунок 6.13.

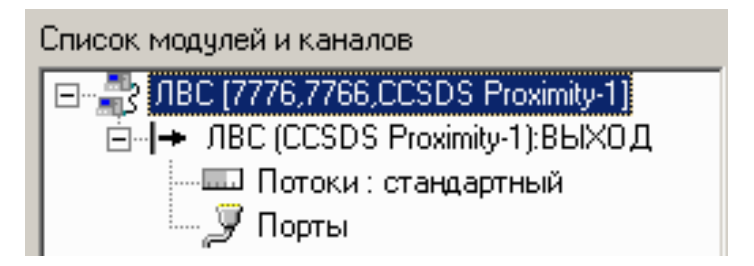

Рисунок 6.13. Окно после добавления выхода ЛВС.

#### 6.1.2.4 Удаление входа (выхода) ЛВС

Для того чтобы удалить вход (выход) модуля щелкните на "ВХОД" ("ВЫХОД") ТМ модуля правой кнопкой "мыши". Выберете Удалить буфер в появившемся меню и затем в окне – рисунок 6.10 – нажмите кнопку Да.

#### 6.1.3 Настройка портов

#### 6.1.3.1 Настройка портов модуля MR2502

Для выбора режима работы порта нажмите правую кнопку мыши на поле "Порты". Перед вами появится меню со списком доступных типов портов – рисунок 6.14.

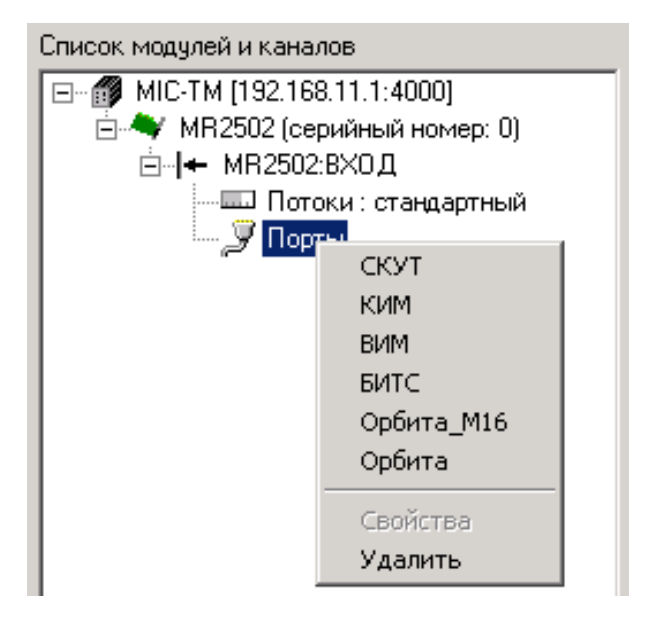

Рисунок 6.14. Меню типов портов.

Выберете из списка требуемый тип порта. В списке портов появится выбранный вами порт – рисунок 6.15.

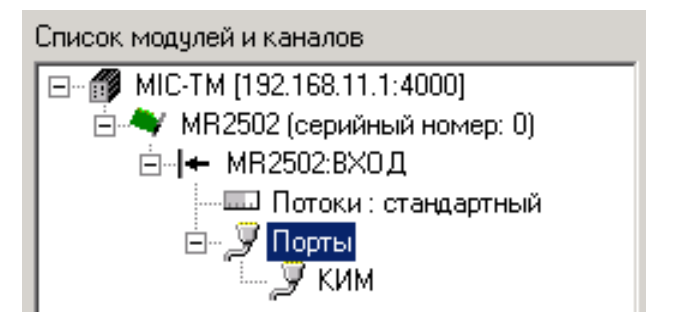

Рисунок 6.15. Окно после добавления порта.

Для настройки параметров порта нажмите правую кнопку мыши на типе порта, появиться меню – рисунок 6.16.

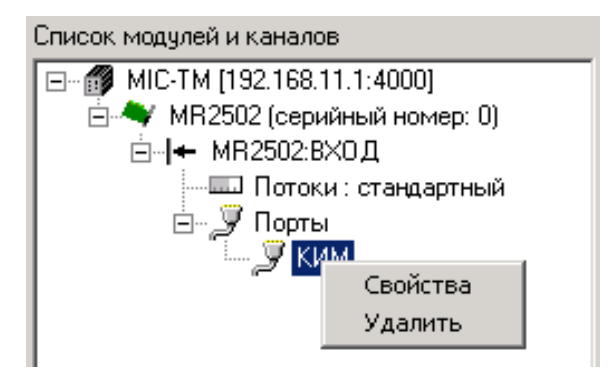

Рисунок 6.16. Меню входа в настройку порта.

Выберете пункт меню "Свойства". В появившемся окне– рисунок 6.17 – установите требуемые значения параметров порта: частота радиосигнала (диапазон и литера), информативность потока, наличие инверсии, необходимость автовыбора и нажмите **ОК**.

| Список модулей и каналов                  |                          | Список потоков |
|-------------------------------------------|--------------------------|----------------|
| 🖃 👘 MIC-TM [192.168.11.1                  | Настройки порта          | ×              |
| і — ▲ MR2502 (серийн⊧<br>і — ↓ MR2502:ВХ0 | Информативность, бит/с:  | 25600 💌        |
| —————————————————————————————————————     | Размер кадра:            | 5430 💌         |
| Г. З КИМ                                  | Диапазон:                | MI             |
|                                           | Литера:                  | 044A           |
|                                           | Частота конвертора, МГц: | нет            |
|                                           | Инверсия сигнала         |                |
|                                           | Автовыбор                |                |
|                                           |                          |                |
|                                           |                          |                |
|                                           | ОК                       | Cancel         |
|                                           |                          |                |

Рисунок 6.17. Меню настройки порта.

#### 6.1.3.2 Настройка портов модуля MR2081

Для выбора режима работы порта нажмите правую кнопку мыши на поле "Порты". Перед вами появится меню со списком доступных типов портов – рисунок 6.18.

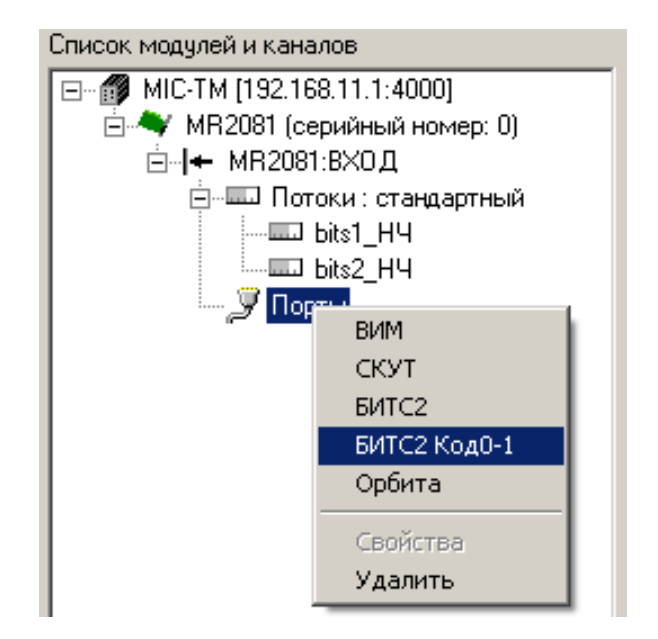

Рисунок 6.18. Меню типов портов.

Выберете тип порта, нажмите правую кнопку мыши на типе порта и выберете пункт "Свойства". В появившемся окне – рисунок 6.19 – установите требуемые значения параметров порта: способ передачи двоичных символов – "Относительная модуляция", "Бидвоичный" и информативность потока – и нажмите **ОК**.

| Список модулей и каналов                           | Список потоков                  |
|----------------------------------------------------|---------------------------------|
| ⊡ 🗊 MIC-TM [192.168.11.1:4000]                     | Настройки порта 🛛 🗙             |
| і — → MR2081 (серийный номер:<br>і — + MR2081:ВХОД | Информативность, бит/с: 25600 💌 |
| in                                                 | Размер кадра: 5430 💌            |
| і — "У Порты<br>— _у БИТС2 Код0-1                  | Относительная модуляция 🔲       |
| У БИТС2 Код0-1                                     | Бидвоичный                      |
|                                                    | Инверсия сигнала 🔲              |
|                                                    | Передача                        |
|                                                    | OK Cancel                       |

Рисунок 6.19. Меню настройки порта.

#### 6.1.3.3 Настройка портов ЛВС

При настройке порта у ЛВС в качестве типа порта в меню высветиться пункт "IP-адрес" – рисунок 6.20.

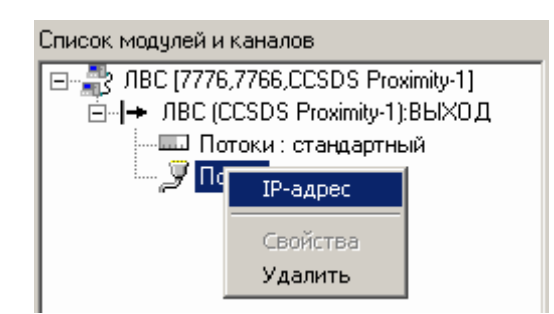

Рисунок 6.20. Меню входа в настройку порта ЛВС.

После его выбора, появиться диалоговое окно настройки IP адреса – рисунок 6.21.

| IP-адрес                  | ×      |
|---------------------------|--------|
| 192 . 169 . 15 . 55       | ОК     |
| Размер пакета, байт: 1400 | Cancel |
| Передающий борт: 44       |        |

Рисунок 6.21. Окно настройки IP адреса ЛВС.

По этому адресу будет передаваться информация, если направление работы ВХОД, или приниматься информация, если направление работы ВЫХОД.

У ЛВС может быть несколько портов. При наличии нескольких портов, потоки, указанные в списке потоков, будут передаваться по всем IP адресам, указанным в данных портах.

#### 6.1.4 Настройка потока

#### 6.1.4.1 Добавление потока

Для добавления потока, в правой части окна – рисунок 6.1 – в свободном месте поля "Список потоков" требуется щелкнуть правой кнопкой мыши, в результате на экран будет выведена кнопка **Добавить поток**. После нажатия на нее, откроется диалоговое окно добавления потока, вид которого приведен на рисунке 6.22.

| Добавить п | оток                             | ×        |
|------------|----------------------------------|----------|
| Название:  | Π1                               | •        |
| Тип:       | Не определен                     | •        |
|            | РТС-9 КИМ<br>РТС-9 ВИМ<br>  УК64 |          |
|            | БИТС2<br>Орбита                  | <b>•</b> |

Рисунок 6.22. Окно для добавления потока.

Имя потока вводится в поле ввода "Название" с клавиатуры. Тип потока выбирается из предлагаемого списка. После нажатия кнопки **ОК** поток добавляется к списку потоков – рисунок 6.23.

| Список потоков |                     |  |  |
|----------------|---------------------|--|--|
| Тип            | Каталог             |  |  |
| БИТС2          |                     |  |  |
|                |                     |  |  |
|                | ков<br>Тип<br>БИТС2 |  |  |

Рисунок 6.23. Окно после добавления потока.

**Примечание**. Имя потока не может быть пустым или содержать специальные символы, такие как !, », №, %, :, ?, \*, \_, `, ~, |,  $\lor$ .

Для отказа от ввода дополнительного потока нажать кнопку Cancel.

**Примечание**. Для каждого потока создается два файла конфигурации его коммутаторов (ОК, ЛК) – **commutators.ini** и параметров – **parameters.ini**, которые располагаются в папке с именем идентичным названию потока. Все папки с настройками потоков хранятся в папке **tmiDB**.

#### 6.1.4.2 Определение места регистрации ТМИ выбранного потока

Для того чтобы выбрать папку, в которую будет регистрироваться ТМИ выбранного потока выберете нужный поток. Затем, нажмите кнопку **Выбрать** (в правом нижнем углу окна настройки – рисунок 6.1), появиться окно для выбора папки – рисунок 6.24.

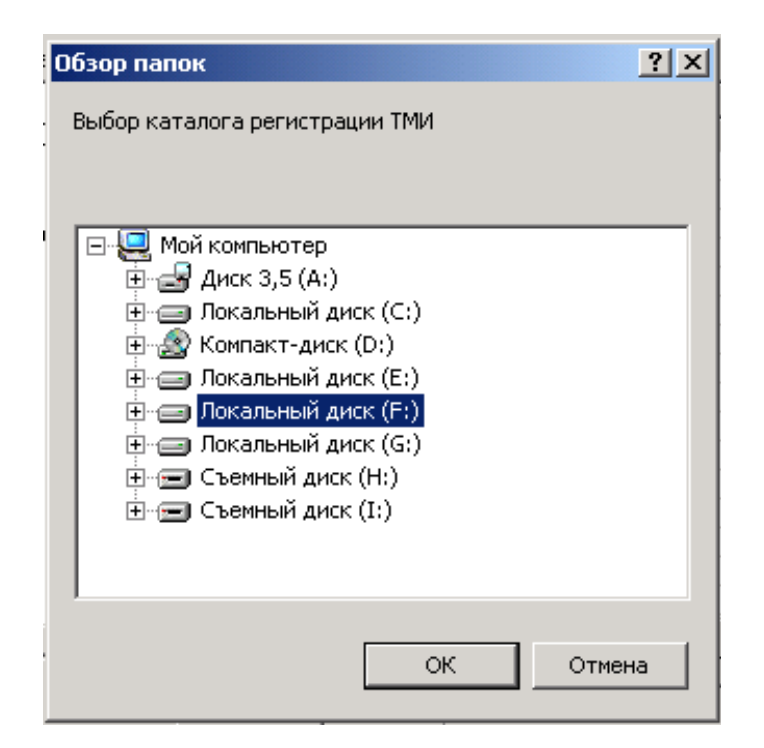

Рисунок 6.24. Окно для выбора папки регистрации ТМИ.

В данном окне выберете папку, в которую будет регистрироваться ТМИ и нажмите кнопку **ОК**.

#### 6.1.4.3 Выбор расширения файла ТМИ

Если вам необходимо назначить расширение файла ТМИ, отличное от расширения по умолчанию **dat**, то вы можете его задать с клавиатуры в поле "Тип фала регистрации" (в правом нижнем углу окна настройки – рисунок 6.1).

#### 6.1.4.4 Выбор файла ТМИ для воспроизведения или передачи

Для того, чтобы выбрать файл для воспроизведения или передачи, в основном окне – рисунок 4.1 – в поле "Список потоков", выберете требуемый поток и нажмите два раза левую кнопку мыши перед вами откроется диалоговое окно выбора файла – рисунок 6.25.

| Іткрыть файл данных                                                                        |                        |                                                                                                    |            |            |           |
|--------------------------------------------------------------------------------------------|------------------------|----------------------------------------------------------------------------------------------------|------------|------------|-----------|
| Папка: 🔂                                                                                   | союз                   |                                                                                                    | •          | ] 🗕 🗈      | r 📰 🕶     |
| 🛋 kim2 12-10                                                                               | 1-08 12h00r            | n                                                                                                    |            |            |           |
|                                                                                            |                        |                                                                                                    |            |            |           |
|                                                                                            |                        |                                                                                                    |            |            |           |
|                                                                                            |                        |                                                                                                    |            |            |           |
|                                                                                            |                        |                                                                                                    |            |            |           |
|                                                                                            |                        |                                                                                                    |            |            |           |
|                                                                                            |                        |                                                                                                    |            |            |           |
| Имя файла:                                                                                 | kim2 12-1              | 0-08 12h00m                                                                                            |            |            | Открыть   |
|                                                                                            |                        |                                                                                                    |            |            |           |
| тип факлов.                                                                                | Ттайлыд                | tannoix( .aat)                                                                                         |            |            |           |
|                                                                                            |                        |                                                                                                    |            |            |           |
| Информация :                                                                               | заголовка              | телеметрическо                                                                                         | го файла:  |            |           |
| Информация :<br>Поле                                                                       | заголовка              | телеметрическо<br>Значение                                                                             | го файла:  |            |           |
| Информация :<br>Поле<br>Дата                                                               | заголовка              | телеметрическо<br>Значение<br>12.10.08                                                                 | ого файла: |            | <u> </u>  |
| Информация :<br>Поле<br>Дата<br>Время начал                                                | а                      | телеметрическо<br>Значение<br>12.10.08<br>12:00:36                                                     | ого файла: |            |           |
| Информация :<br>Поле<br>Дата<br>Время начал<br>Время оконч                                 | заголовка<br>а<br>ания | телеметрическо<br>Значение<br>12.10.08<br>12:00:36<br>12:03:46                                         | ого файла: |            |           |
| Информация<br>Поле<br>Дата<br>Время начал<br>Время оконч<br>Оператор                       | заголовка<br>а<br>ания | телеметрическо<br>Значение<br>12.10.08<br>12:00:36<br>12:03:46<br>Загорцев                             | ого файла: |            |           |
| Информация :<br>Поле<br>Дата<br>Время начал<br>Время оконч<br>Оператор<br>Изделие          | заголовка<br>а<br>ания | телеметрическо<br>Значение<br>12.10.08<br>12:00:36<br>12:03:46<br>Загорцев<br>А60-401                  | ого файла: |            |           |
| Информация :<br>Поле<br>Дата<br>Время начал<br>Время оконч<br>Оператор<br>Изделие<br>Сеанс | заголовка<br>а<br>ания | телеметрическо<br>Значение<br>12.10.08<br>12:00:36<br>12:03:46<br>Загорцев<br>А60-401<br>2 протяжка ПВ | контрольн  | ый набор г | отовности |

Рисунок 6.25. Окно выбора файла для воспроизведения или передачи.

В этом окне следует выбрать директорию и файл, после чего нажать кнопку **Открыть**.

#### 6.1.4.5 Копирование потоков

Для того чтобы скопировать поток, т. е создать подобный исходному с идентичными настройками, выберете его в поле "Список потоков" в окне "Настройки" – рисунок 6.1, и щелкните правой мышкой на названии потока, появиться меню, рисунок 6.26.

| Список потоков |                                                               |         |  |
|----------------|---------------------------------------------------------------|---------|--|
| Имя            | Тип                                                           | Каталог |  |
| bits           | БИТС2                                                         |         |  |
| bits1          | БИТС2                                                         |         |  |
| bits_H4        | БИТСа<br>Добавить поток<br>Удалить поток<br>Скопировать поток |         |  |
|                |                                                               |         |  |

Рисунок 6.26. Меню для копирования потока.

В меню выберете пункт "Скопировать поток". Появится окно "Добавить поток" – рисунок 6.27. При этом тип потока будет фиксирован на типе, кото-
рый имеет копируемый поток. Вам требуется лишь задать имя для нового потока, отличное от исходного.

| Добавить  | поток   |  | × |
|-----------|---------|--|---|
| Название: | bits_H4 |  |   |
| Тип:      | БИТС2   |  | ~ |
|           |         |  |   |
| OK Cancel |         |  |   |

Рисунок 6.27. Окно для ввода имени потока.

## 6.1.4.6 Удаление потока

Для того чтобы удалить поток, выберете его в поле "Список потоков" и щелкните правой кнопкой мышки на названии потока появиться меню – рисунок 6.26. Выберете пункт Удалить поток. Перед вами появиться окно под-тверждения – рисунок 6.28.

| Внимание! | nomos    | × |
|-----------|----------|---|
| удалит    | ь поток? |   |
| Да        | Нет      |   |

Рисунок 6.28. Окно для подтверждения удаления потока.

Подтвердите удаление нажав кнопку Да.

**Примечание.** После удаления потока его файлы настроек автоматически не удаляются. Поэтому, если вы хотите удалить данные файлы, то удалите папку с именем потока из директории **tmiDB**.

## 6.1.4.7 Подключение потока к входу (выходу) модуля

Для того чтобы подключить поток к входу (выходу) модуля для его дальнейшего приема (передачи), выберете его в поле "Список потоков". Далее выберете в поле "Список модулей и каналов" требуемый вход (выход), поле "Потоки" модуля и нажмите кнопку <- . В поле типа входа (выхода) появиться

имя подключенного потока – рисунок 6.29.

| Настройки                                        |    |                 |              |                      |
|--------------------------------------------------|----|-----------------|--------------|----------------------|
| Общие Потоки Уровни                              |    |                 |              |                      |
| Список модулей и каналов                         |    | Список пото     | ков          |                      |
|                                                  |    | Имя<br>bits1_BЧ | Тип<br>БИТС2 | Каталог              |
|                                                  |    | Dits2_B4        | БИТС2        |                      |
| ⊡ Потоки : стандартный<br>                       | <  |                 |              |                      |
| шш bits2_ВЧ<br>⊡                                 | >  |                 |              |                      |
| у БИТС<br>у БИТС<br>№ MB2081 (серийный номер: 7) |    |                 |              |                      |
|                                                  |    |                 |              |                      |
|                                                  |    |                 |              |                      |
|                                                  |    |                 |              |                      |
|                                                  |    | dat             | Т            | ип файла регистрации |
| Автопоиск                                        |    |                 |              | Выбрать              |
|                                                  | ОК | Отмен           | на Пр        | оименить Справка     |

Рисунок 6.29. Окно "Настройки". Подключение потока к входу (выходу).

**Примечание.** Чтобы подключить поток вместо ранее подключенного, необходимо сначала отключить первый.

## 6.1.4.8 Отключение потока от входа (выхода) модуля

Для того чтобы отключить поток от входа (выхода) модуля выберете в поле "Список модулей и каналов" вход (выход) модуля, к которому подключен требуемый поток, и нажмите кнопку —> – рисунок 6.30. У входа (выхода) исчезнет имя потока.

| Настройки                                                                           |    |                      |                | D                |
|-------------------------------------------------------------------------------------|----|----------------------|----------------|------------------|
| Общие Потоки Уровни                                                                 |    |                      |                |                  |
| Список модулей и каналов                                                            |    | Список пот           | оков           |                  |
| MIC-TM [192.168.13.24:4000]                                                         |    | Имя                  | Тип            | Каталог          |
| IIIC-TM [192.168.13.6:4000] IIIC-TM [192.168.13.6:4000] IIIC-TM [192.168.13.6:4000] |    | bits1_B4<br>bits2_B4 | БИТС2<br>БИТС2 |                  |
| ⊡ + MR2502_14:ВХОД-1                                                                |    |                      |                |                  |
| ш Потоки : стандартный<br>Ш bits1_ВЧ                                                | <  |                      |                |                  |
| bits2_B4                                                                            |    |                      |                |                  |
| у БИТС                                                                              |    |                      |                |                  |
| — _у БИТС<br>МR2081 (серийный номер: 7)                                             |    |                      |                |                  |
|                                                                                     |    |                      |                |                  |
|                                                                                     |    |                      |                |                  |
|                                                                                     |    |                      |                |                  |
|                                                                                     |    | dət                  |                |                  |
|                                                                                     | 1  | Joor .               |                | Ристрации        |
| Автопоиск                                                                           |    | ļ                    |                | выорать          |
|                                                                                     | ОК | Отм                  | ена            | рименить Справка |

Рисунок 6.30. Окно при отключении потока от входа (выхода).

# 6.1.5 Настройка параметров потока

После подключения модулей и определения рабочих потоков необходимо проверить и, при необходимости, настроить параметры потоков: коммутаторы и параметры, расположенные на этих коммутаторах.

Для этой цели служит вкладка "Потоки" окна "Настройки", вид которой приведен на рисунке 6.31 для РТС-9, на рисунке 6.32 для Скута и на рисунке 6.33 для Орбиты.

| Настройки                          |                                                                                                    | × |
|------------------------------------|----------------------------------------------------------------------------------------------------|---|
| Настройки<br>Общие Потоки Уровни ] | Файл:<br>ТМИ Б.Д: С:\Program Files\Mera\TMRec\tmiDB\bits1_B<br>Маркер OB: 0x8000<br>Маркер CEB: 0x4000<br>Маркер BИ: 0x1000<br>Канал CCK 5 |   |
|                                    |                                                                                                    |   |
|                                    | ОК Отмена Применить Справка                                                                                                    |   |

Рисунок 6.31. Окно для настройки параметров потока БРТС типа БИТС.

| Настройки                                                      |                                                                                                    |
|----------------------------------------------------------------|----------------------------------------------------------------------------------------------------|
| Общие Потоки Уровни<br>skut : СКУТ<br>skut 1 : СКУТ<br>s4 : С4 | Файл:<br>ТМИ Б.Д: С:\Program Files\Mera\TMRec\tmiDB\skut1\c<br>Маркер OB: 0x8000<br>Маркер EB: 0x4000<br>Маркер BИ: 0x1000<br>Маркерный канал: 40<br>Синхрокод: 0x0800 |
|                                                                | ОК Отмена Применить Справка                                                                                                    |

Рисунок 6.32. Окно для настройки параметров потока БРТС типа Скут.

| Настройки                                                                                |                                                                                                    |
|------------------------------------------------------------------------------------------|----------------------------------------------------------------------------------------------------|
| Общие Потоки Уровни<br>Общие МКА<br>МКА<br>Канал1<br>Орбита 1 : Орбита<br>МКТ1<br>Канал2 | Файл:<br>ТМИ Б.Д: С:\Program Files\Mera\TMRec\tmiDB\Opбитa\<br>Маркер OB: 0x8000<br>Маркер ВИ: 0x0000<br>Информативность 16384 |
|                                                                                          | ОК Отмена Применить Справка                                                                                                    |

Рисунок 6.33. Окно для настройки параметров потока БРТС типа Орбита.

В левой части этих окон показан выбранный поток (потоки) и в виде "дерева", его содержание. В правой части выведены основные свойства потока.

Параметры, выводимые на правой половине окна можно редактировать.

Здесь выводится имя исходного (или результирующего) файла данных, имя базы данных ТМИ, маркеры, маски и синхрокоды, используемые для декоммутирования сигналов.

База данных используется для записи исходной информации, необходимой для работы с ТМИ. Ведение такой базы данных значительно облегчает настройку каналов и потоков, а также работу с различными конфигурациями.

#### 6.1.5.1 Настройка Основного Коммутатора потока

В данном разделе описываются общие принципы настройки параметров ОК. Конкретные значения параметров настройки описаны в приложении 4.

Далее приведены параметры, которые необходимо настроить:

- поле "Маркер ОВ" в данном поле устанавливается шестнадцатеричное значение в виде 0xhhhh, где
  - 0х признак шестнадцатиразрядного слова;

- h символ 0...9, A, B, C, D, E, F соответствующий "1" в двоичном коде линии кабеля, по которому на ТМ модуль поступает Общее (станционное) Время. Например, ОВ поступает по 16 линии (1000 0000 0000), значит, маркер будет иметь вид 0х8000;
- поле "Маркер СЕВ" в данном поле устанавливается шестнадцатеричное значение в виде 0xhhhh, аналогичное по формату ОВ, соответствующее линии кабеля, по которому на ТМ модуль поступает СЕВ. Например, СЕВ поступает по 15 линии, значит, маркер будет иметь вид 0x4000;
- поле "Маркер ВИ" маркер Вспомогательной (станционной служебной) Информации. В данном поле устанавливается шестнадцатеричное значение, аналогичное по формату ОВ, соответствующее линии кабеля, по которому на ТМ модуль поступает ВИ. Например, ВИ поступает по 13 линии, значит, маркер будет иметь вид 0х1000. При установленном ненулевом значении "Маркера ВИ" автоматически заводится объект "ВИ", который в настройке не нуждается;
- поле ССК (синхросигнал субкадра). Указывается номер канала, по которому передаётся синхросигнал;
- поле "Маркерный канал" Маркер Основного Коммутатора (МОК). В данном поле устанавливается десятичное значение номера канала, по которому передаётся МОК;
- поле "Синхрокод" устанавливаются значения синхрокода в шестнадцатеричном коде.

#### 6.1.5.2 Подключение локальных коммутаторов

Для подключения локальных коммутаторов подведите курсор на имя потока в окне "Настройки" вкладка "Потоки" и нажмите правую кнопку мыши. Появиться всплывающее меню: для ТМ структур типа РТС-9 – рисунок 6.34, для ТМ структур типа Скут – рисунок 6.35, для ТМ структуры Орбита - рисунок 6.36. Выберете тип коммутатора, который вы хотите добавить. В правой части окна появится панель настройки выбранного типа локального коммутатора.

| Общие         | Потоки Уровни        |  |
|---------------|----------------------|--|
| <b>D</b> ubit | s - Elizzon          |  |
| Ē             | ВИ Добавить ЛК       |  |
| Ē             | ЛК Добавить параметр |  |
|               |                      |  |

Рисунок 6.34. Меню для подключения ЛК в потоке типа РТС9.

| Общие Поток | и Уровни                                                                          |
|-------------|-----------------------------------------------------------------------------------|
|             | Добавить ЛКФ<br>Добавить ЛКА<br>Добавить УЦК<br>Добавить ЛЦК<br>Добавить параметр |

Рисунок 6.35. Меню для подключения всех видов ЛК в потоке типа Скут.

| Общие    | Потоки    | Уровни                                                                       |
|----------|-----------|------------------------------------------------------------------------------|
| 0;<br>Or | обита : С | Добавить МКБ<br>Добавить МКА<br>Добавить МКТ<br>Добавить МКС<br>Добавить МКЦ |

Рисунок 6.36. Меню для подключения всех видов ЛК в потоке типа Орбита.

# 6.1.5.3 Настройка ЛК

Нажмите левой кнопкой мыши на "Добавить ЛК" – рисунок 6.34. Появится окно – рисунок 6.37.

| Настройки                                                                                                    |                                                                                                    |
|----------------------------------------------------------------------------------------------------|----------------------------------------------------------------------------------------------------|
| Общие Потоки Уровни<br>Список модулей и каналов<br>→ bits : БИТС2<br>→ bits 1: БИТС2<br>→ bits_НЧ : БИТС2<br>→ bits_НЧ : БИТС2<br>→ bits_НЧ : БИТС2 | Имя: ЛК1 Количество каналов: 64<br>Список адресов: 1<br>Кратность адресов: 1<br>Каналы калибровки<br>0% 1 100% 64<br>Имя: ЛК1<br>Каналы калибровки<br>0% 1 100% 64 |
|                                                                                                    | ОК Отмена Применить Справка                                                                                                    |

Рисунок 6.37. Окно для настройки ЛК.

Настройка ЛК сводится к указанию следующих параметров:

- поле "Имя" задается имя коммутатора для удобства обращения к нему и его параметрам при дальнейшей работе. Имя обязательно должно быть задано;
- поле "Количество каналов" количество каналов на данном ЛК выбирается от 8 до 256;
- поле "Список адресов" задается адрес данного ЛК (номера слов основного кадра). Если значений несколько, то они заносятся через запятую. Например: 1,2, это означает, что ЛК располагается на 1 и 2 словах основного коммутатора;
- поле "Кратность адресов" задается кратность адреса ЛК на ОК. Данное поле заведено для сокращения записи адресов ЛК на ОК. Например, если ЛК расположен на 1,2,11,12,21,22,31,32 условных словах ОК ТМ структуры РТС-9, то в поле "Список адресов" можно задать 1,2, а в поле "Кратность адресов" 4;

Наличие флага "Нормирование параметров" у ЛК, означает отображение параметров данного ЛК в шкале 0-100%. Нормирование производится по каналам калибровки.

При необходимости нормирования отдельных каналов ЛК флаг "Нормирование параметров" устанавливается только при настройке этих каналов.

## 6.1.5.4 Настройка ЛКФ

Если вы добавили локальный коммутатор типа ЛКФ, то окно настройки коммутатора будет иметь вид – рисунок 6.38.

| Настройки                | ×                                                                                                    |
|--------------------------|----------------------------------------------------------------------------------------------------|
| Общие Потоки Уровни      |                                                                                                    |
| Список модулей и каналов | Имя: ЛКФ Количество каналов: 64<br>Список адресов: 10<br>Кратность адресов: 1<br>Позиционность кода (биты): 2<br>Каналы калибровки (0%,100%) 61 46<br>Бортовое время<br>Тип канала передачи<br>© Функциональный<br>© Контактный Канал оцифровки<br>времени: Канал маркера<br>оцифровки:<br>Направление сборки<br>© С младших битов © Со старших битов |
|                          | ОК Отмена При <u>м</u> енить Справка                                                                                                    |

Рисунок 6.38. Окно для настройки ЛКФ.

Заполнение полей "Имя", "Количество каналов", "Список адресов", "Кратность адресов", Каналы калибровки" выполняется аналогично указанным для рисунка 6.35. Остальные поля, указанные на рисунке 6.36 заполняются следующим образом:

 поле "Позиционность кода (биты)" - задается размерность данных, которые поступают с каналов ОК, на котором расположен данный ЛКФ.

Встречающиеся варианты позиционности кода:

• при четырехпозиционном коде задается 2, т.к. четырехпозиционный код соответствует 2 битам;

• при двухпозиционном коде задается 1, т.к. двухпозиционный код соответствует 1 биту;

На панели "Бортовое время" настраиваются параметры передачи бортового времени. Настройка данных параметров производится в случае, если на данном ЛКФ есть канал, по которому передается бортовое время.

- в поле "Тип канала передачи" выбирается тип канала, по которому передается бортовое время;
- в поле "Канал оцифровки времени" задается номер канала ЛКФ, по которому передается оцифровка времени;
- в поле "Канал маркера оцифровки" задается номер канала ЛКФ, по которому передается маркер начала оцифровки времени. Задается только в случае типа сигнала "Контактный".

В поле «Направление сборки» настраиваются параметры сборки каналов ЛКФ. Принимаемые значения:

- "Старшими вперед" первые пришедшие биты старшие;
- "Младшими вперед" первые пришедшие биты младшие.

# 6.1.5.5 Настройка ЛКА

Окно настройки коммутатора имеет следующий вид, рисунок 6.39.

| Настройки                                                                                                    |                                                                                               | X                                                      |
|----------------------------------------------------------------------------------------------------|-----------------------------------------------------------------------------------------------|--------------------------------------------------------|
| Общие Потоки Уровни<br>• skut : CKУТ<br>• BИ<br>• ЛКФ<br>· Канал30<br>- 1<br>- 20<br>· Канал11<br>· Канал04<br>- 39<br>· Канал31<br>· Канал10<br>· ЛКА<br>• skut1 : CKУT | Имя: ЛКА<br>Количество каналов:<br>Список адресов:<br>Кратность адресов:<br>Канал калибровки: | 32<br>5,6 25,26<br>1<br>14 29<br>Г Нормирование данных |
|                                                                                                    | OK Oth                                                                                        | мена Применить Справка                                 |

Рисунок 6.39. Окно для настройки ЛКА.

Поле "Количество каналов" – не настраивается, имеет значение 32;

Поле "Список адресов" - задается адрес данного ЛКА на ОК, для каждого субкоммутатора<sup>1</sup> свой; если значений несколько, то они заносятся через запятую;

Поле "Канал калибровки". Задаются каналы ЛКА, на которых расположены калибровочные данные по каждому субкоммутатору ЛКА. Для каждого субкоммутатора задается свой калибровочный канал.

Заполнение других полей аналогично уже указанным ЛК.

# 6.1.5.6 Настройка ЛЦК

Если вы добавили локальный коммутатор типа ЛЦК, то окно настройки коммутатора будет иметь вид – рисунок 6.40.

**Примечание.** Данный коммутатор представляет собой "нестандартный" коммутатор, имеющий частичное сходство с ЛКФ.

<sup>&</sup>lt;sup>1</sup> Коммутатор ЛКА представляет собой два субкоммутара, имеющих одинаковое количество каналов, по 16, и располагающиеся на ОК на равном количестве каналов. При этом каналы различаются.

| Настройки               |                                                                                                    |
|-------------------------|----------------------------------------------------------------------------------------------------|
| Общие Потоки Уровни<br> | Имя: ЛЦК Количество каналов: 64<br>Размерность канала 16<br>Список адресов: 2<br>Кратность адресов: 1<br>Позиционность кода (биты): 2<br>Направление сборки<br>С младших битов<br>С со старших битов<br>Другое |
|                         | ОК Отмена Применить Справка                                                                                                    |

Рисунок 6.40. Окно для настройки ЛКЦ.

В поле "Направление сборки" - "Другое" - порядок сборки битов задается в поле ввода, справа от маркера "Другое" через запятую. В данном случае автоматический контроль правильности заданного порядка битов отсутствует, поэтому при вводе оператору следует быть внимательным.

## 6.1.5.7 Настройка УЦК

Если вы добавили локальный коммутатор типа УЦК, то окно настройки коммутатора будет иметь следующий вид – рисунок 6.41.

| Настройки               |                                                                                                    |
|-------------------------|----------------------------------------------------------------------------------------------------|
| Общие Потоки Уровни<br> | Имя: УЦК<br>Количество каналов: 128<br>Список адресов: 3 4 13 14<br>Кратность адресов: 1<br>Позиционность кода (биты): 2<br>Направление сборки<br>С младших битов Со старших битов<br>Другое<br>Внутренняя привязка к маркеру коммутатора |
|                         | ОК Отмена Применить Справка                                                                                                    |

Рисунок 6.41. Окно для настройки УЦК.

В поле "Список адресов" задается адрес данного УЦК на ОК, для каждого субкоммутатора<sup>2</sup> свой. Если значений несколько, то они заносятся через запятую;

Поле "Внутренняя привязка к маркеру коммутатора" - флаг привязки данных, поступающих по информационным субкоммутаторам к маркеру конца кадра на служебном субкоммутаторе.

# 6.1.5.8 Настройка локальных коммутаторов Орбиты

Если вы добавили любой коммутатор Орбиты, то окно настройки коммутатора будет иметь вид – рисунок 6.42.

<sup>&</sup>lt;sup>2</sup> Коммутатор УЦК представляет собой четыре субкоммутара, три информационных и один служебный, имеющих одинаковое количество каналов и располагающиеся на каналах ОК, при этом каждый на своих. Количество каналов адресов у всех субкоммутаторов равно.

| Настройки                                                                                           | ×                                                                                                    |
|----------------------------------------------------------------------------------------------------|----------------------------------------------------------------------------------------------------|
| Общие Потоки Уровни<br>- Орбита : Орбита<br>- Орбита 1 : Орбита<br>- МКБ<br>- МКТ<br>- МКС<br>- МКА | Имя: МКА Тип коммутатора МКА2<br>Адрес<br>А 10 В 30 С 41 D 21<br>Канал калибровки<br>А 11 В 11 С 11 D 11 Е 11 × 11<br>Имя: МКА Тип коммутатора МКА2<br>Канал калибровки<br>А 11 В 11 С 11 D 11 Е 11 × 11 |
|                                                                                                    | ОК Отмена Применить Справка                                                                                                    |

Рисунок 6.42. Окно для настройки коммутаторов Орбиты.

Адреса коммутаторов назначаются в соответствии с временным положением каналов в ТМ кадре и их частоты опроса, принятыми в системе Орбита.

#### 6.1.5.9 Подключение параметров к ОК

Данный режим возможен только для ТМ структур типа СКУТ. Для подключения параметра выберете ОК, который имеет имя потока, и в меню рисунка 6.35 выберете пункт "Добавить параметр". Появившееся окно имеет вид – рисунок 6.43.

В поле "Обработка" включается нормирование данных и вводится градуировочная характеристика параметра из базы данных. Имеется возможность изменения градуировочной характеристики и её сохранение в базе данных.

В поле "Уставки" вводятся допусковые уровни параметра.

| Настройки                                                               |                                                                                                    |
|-------------------------------------------------------------------------|----------------------------------------------------------------------------------------------------|
| Общие Потоки Уровни<br>skut : CKVT<br>Канал<br>skut 1 : CKVT<br>s4 : C4 | Имя: Канал1<br>Описание:<br>Список адресов: 1<br>Кратность адресов: 1<br>Обработка<br>Г Нормирование данных<br>Г ГХ: f(x)= 1 * x<br>Изменить Загр. из Б.Д. Сохр. в Б.Д.<br>Уставки<br>Нижняя: Верхняя: |
|                                                                         | ОК Отмена Применить Справка                                                                                                    |

Рисунок 6.43. Окно настройки параметра.

## 6.1.5.10 Подключение параметров к ЛКА, ЛКФ, ЛЦК и УЦК

Для подключения параметра выберете ЛКА или ЛЦК или УЦК, на который требуется подключить параметр, и нажмите правую кнопку мыши. Появиться меню – рисунок 6.44.

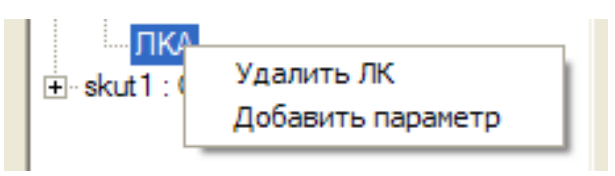

Рисунок 6.44. Добавление параметра.

Выберете пункт меню "Добавить параметр". Настройка параметра производится в окне рисунок 6.43.

# 6.1.5.11 Подключение коммутатора Микрон

Для подключения параметра выберете ЛКФ, на который требуется подключить коммутатор типа Микрон, и нажмите правую кнопку мыши. Появиться меню – рисунок 6.45;

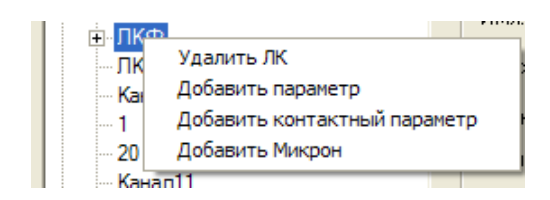

Рисунок 6.45. Меню для добавления параметра к ЛКФ.

Выберете пункт меню "Добавить Микрон". Для настройки Микрона появляется окно – рисунок 6.46.

| Настройки               | X                                                                                                    |
|-------------------------|----------------------------------------------------------------------------------------------------|
| Общие Потоки Уровни<br> | Имя: Микрон Количество каналов: 32<br>Список адресов: 1<br>Кратность адресов: 1<br>Канал калибровки: 32<br>Нормирование данных<br>Расположение на ЛКФ<br>П На контактных каналах<br>Направление сборки<br>С младших битов С Со старших битов |
|                         | ОК Отмена Применить Справка                                                                                                    |

Рисунок 6.46. Окно настройки Микрона.

# 6.1.5.12 Подключение параметров к ЛК БРТС типа РТС-9

Подключение параметров осуществляется в меню рисунок 6.47.

|             | TC2               | - |
|-------------|-------------------|---|
|             | 102               |   |
| E DAI       |                   |   |
| ⊡ ЛК5       |                   |   |
|             | Д                 |   |
|             | Канал12           |   |
|             |                   |   |
| ⊡ ЛK        | Удалить ЛК        |   |
|             | Добавить ЛК       |   |
|             | Добавить параметр |   |
| Бо          | Добавить ЛКК-КДР  |   |
| . ⊕ bits1 : | Добавить ЛКК-КД   |   |
| 🗄 bits_НЧ   | : БИТС2           |   |

Рисунок 6.47. Меню для параметров к ЛК.

Настройка параметров осуществляется в окне – рисунок 6.43.

Сигнальные параметры в ТМ структурах типа КИМ, ВИМ могут передаваться двумя способами: уровнем сигнала и разрядом. Для этого в программе созданы два псевдокоммутатора: КД - для первого способа и КДР – для второго.

Поэтому для того, чтобы подключить сигнальный параметр, требуется подключить псевдокоммутатор, в зависимости от способа передачи параметра.

Для того чтобы подключить псевдокоммутатор КД выберете пункт меню "Добавить ЛКК-КД". Панель настройки коммутатора показа на рисунке 6.48.

| Настройки                                                                                                    |                                                                     |
|----------------------------------------------------------------------------------------------------|---------------------------------------------------------------------|
| Общие Потоми Уровни<br>- bits : БИТС2<br>- ЛК5<br>- ЛК5<br>- ЛК1<br>- Борт.Время<br>- bits 1 : БИТС2<br>- bits_HЧ : БИТС2<br>- bits_HЧ : БИТС2<br>- bits_HЧ : БИТС2 | Количество каналов: 1<br>Список адресов: 12<br>Кратность адресов: 1 |
|                                                                                                    | ОК Отмена Применить Справка                                         |

Рисунок 6.48. Окно для настройки ЛКК-КД.

Настройка КД сводится к заполнению следующих полей:

- поле "Количество каналов" количество каналов на данном КД. Принимает значения 1 или 2 или 4;
- поле "Список адресов". Задается адрес данного КД на ЛК. Если значений несколько, то они заносятся через запятую.

Для того чтобы подключить псевдокоммутатор КДР выберете "Добавить ЛКК-КДР". Панель настройки коммутатора будет иметь вид – рисунок 6.49.

| Настройки                                                                                                    |                                                                    |
|----------------------------------------------------------------------------------------------------|--------------------------------------------------------------------|
| Настройки<br>Общие Потоки Уровни<br>- bits : БИТС2<br>- ЛК5<br>- ЛК5<br>- Канал12<br>- ЛК8<br>- Канал64<br>- Канал64<br>- Канал16<br>- КДР<br>- ЛК1<br>- Борт.Время<br>- bits1 : БИТС2<br>- bits_HЧ : БИТС2<br>- bits1_HЧ : БИТС2 | Количество каналов: 8<br>Список адресов: 4<br>Кратность адресов: 1 |
|                                                                                                    | ОК Отмена Применить Справка                                        |

Рисунок 6.49. Окно для настройки ЛКК-КДР.

Настройка КДР сводится к заполнению поля "Список адресов". Задается адрес данного КДР на ЛК. Если значений несколько, то они заносятся через запятую.

## 6.1.5.13 Подключение параметров к коммутаторам Орбиты

Подключение параметров осуществляется в меню рисунок 6.50.

| Орбита | а: Орбита         |  |
|--------|-------------------|--|
|        | Удалить ЛК        |  |
|        | Добавить параметр |  |

Рисунок 6.50. Окно для добавление параметра.

Настройка параметров осуществляется в окне – рисунок 6.43.

#### 6.1.5.14 Подключение параметров на гистограммах

Кроме описанной выше процедуры добавления параметра на вкладке "Потоки" существует возможность добавления параметра на гистограмме каналов коммутатора. Для этого необходимо выделить левой кнопкой мыши канал коммутатора и правой кнопкой мыши щёлкнуть по выделенному каналу, появится меню – рисунок 6.51.

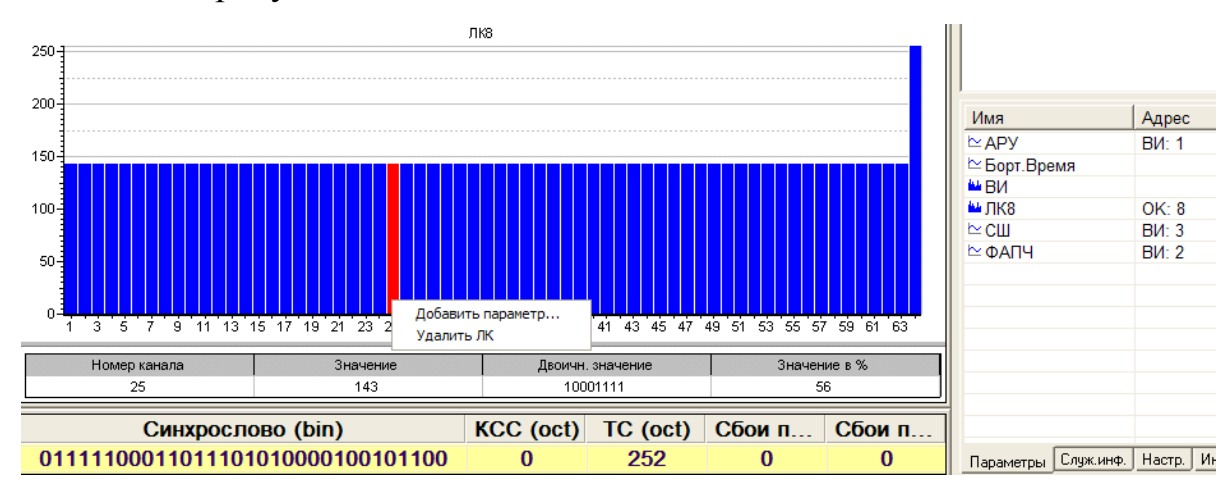

Рисунок 6.51. Окно для добавление параметра.

Левой кнопкой мыши выберете **Добавить параметр** и он появится в списке параметров – рисунок 6.52.

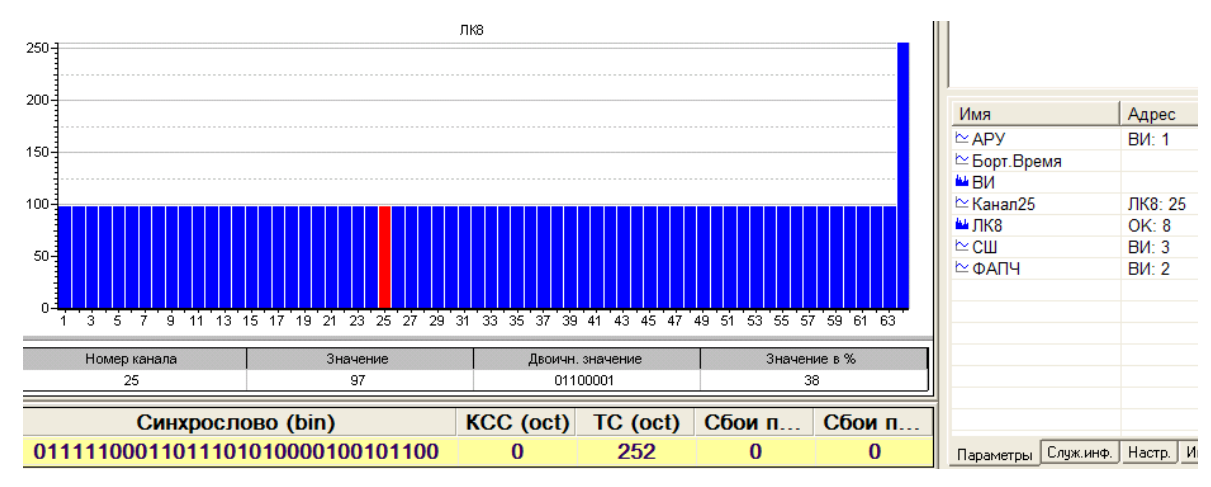

Рисунок 6.52. Окно с добавленным параметром.

Если потоки настроены и требуется коррекция их настройки, то вход во вкладку настройки потоков возможен из основного окна - рисунок 4.1. Для этого необходимо в поле "Параметры" дважды щёлкнуть правой кнопкой мыши на названии ЛК или канала (параметра).

#### 6.1.5.15 Удаление параметров или локальных коммутаторов

Для удаления параметров или локальных коммутаторов выберете требуемый параметр или коммутатор и нажмите правую кнопку мыши. В появившемся меню выберете Удалить канал или Удалить ЛК, соответственно, и затем подтвердите удаление, нажав кнопку Да в появившемся окне.

## 6.1.5.16 Фиксирование результатов настройки потока (ов)

По окончании настройки, если вас устраивает результат проведенных операций, нажмите кнопку **ОК** в окне настройки конфигурации – рисунок 6.1. Если вы не желаете сохранять выполненные настройки, нажмите кнопку **Отмена**.

После выполнения указанных выше действий программа настроена и готова к работе.

#### 6.1.6 Настройка допусковых уровней сигналов ТМИ

С целью организации допускового контроля необходимо для настроенных каналов передачи ТМИ установить уровни допустимых значений сигналов. Для этого служит вкладка "Уровни" окна "Настройки" – рисунок 6.53.

| Канал                      | Минимим | Максимим | Единицы изм. |
|----------------------------|---------|----------|--------------|
| WA1.0K.//K1.CMT1-2.T_50    | 0       | 0        | %            |
| ■ wa1.ok.лк2.o%            | 0       | 0        | %            |
| WA1.0K.ЛК2.100%            | 0       | 0        | %            |
| WA1.0K.ЛК2.Р_НАД-1         | 0       | 0        | %            |
| WA1.0K.ЛК2.Р_CA            | 0       | 0        | %            |
| WA1.0K.ЛК2.Р_НАД-2         | 0       | 0        | %            |
| 🗹 WA1.0K.ЛK2.Канал21       | 0       | 250      | коды         |
| 🗹 WA1.0K.ЛK2.Канал09       | 15      | 80       | %            |
| 🗖 WA1.0К.ЛК2.СИТ2-1.Р_02   | 0       | 0        | %            |
| UWA1.0K.ЛК2.СИТ2-1.Р_СО2   | 0       | 0        | %            |
| 🗖 WA1.0К.ЛК2.СИТ2-1.Р_Н20  | 0       | 0        | %            |
| UWA1.0K.ЛК2.СИТ2-1.Р_ПЕР-1 | 0       | 0        | %            |
| 🗖 WA1.0К.ЛК2.СИТ2-1.Р_02-3 | 0       | 0        | %            |
| WA1.0K.ЛК2.СИТ2-1.Р_СК1    | 0       | 0        | %            |
| WA1.0K.ЛК2.СИТ2-1.Р_СК2    | 0       | 0        | %            |
|                            | 0       | 0        | •/           |

Рисунок 6.53. Окно настройки уровней.

В окне отображаются все введённые в конфигурацию каналы. Шкала измеряется в кодах, если не включено нормирование параметров и в процентах, если включено нормирование параметров.

Пользователю предоставляется возможность выделить флагами каналы и установить по ним допустимые значения, которые могут использоваться при вычислении нахождения параметра в установленных значениях на вкладке "Документирования / Проверка уровней".

# 6.2 Работа с конфигурациями

Работа с конфигурациями позволяет ускорить работу с программой в части настройки исходных данных. Под работой с конфигурациями подразумеваются следующие операции:

- сохранение текущих настроек программы в файле конфигурации, загружаемом по умолчанию;
- сохранение текущей конфигурации под уникальным именем;
- загрузка конфигурации.

# 6.2.1 Сохранение текущих настроек программы в файле конфигурации, загружаемом по умолчанию

Конфигурация, загружаемая по умолчанию, находится в файле **TMRec.cfg**, расположенном в той же директории, что и исполняемый модуль программы.

Сохранить текущую конфигурацию можно, нажав кнопку []. В этом случае старая конфигурация будет потеряна.

## 6.2.2 Сохранение текущей конфигурации под уникальным именем.

Для того чтобы иметь набор конфигурационных файлов на различные режимы работы, рекомендуется сохранять настройки программы в новом файле. Для этого нажмите кнопку <a>[9]</a>. После этого на экран будет выведен стандартный диалог сохранения файла, например – рисунок 6.54.

| Сохранить как                                                                                                    | ? 🔀         |
|----------------------------------------------------------------------------------------------------|-------------|
| Папка: 🗀 ТМПес                                                                                                    | ▼ ← 🗈 💣 💷 - |
| LOG Bikim.cfg Bilder<br>tmiDB Bikimkk.cfg<br>bits.cfg Bilder<br>bits.cfg Bilder<br>bits_71.cfg Bilder<br>bits_new.cfg Bilder<br>Bilder<br>Bild |             |
| Имя файла: bits.cfg                                                                                                    | Сохранить   |
| Тип файла: Файлы конфигурации                                                                                                    | Отмена      |

Рисунок 6.54. Окно для сохранения файла конфигурации.

Выберете каталог и укажите имя сохраняемой конфигурации. Если требуемого файла не существует, то имя вводится с клавиатуры.

# 6.2.3 Загрузка конфигурации

Данный режим предназначен для быстрой смены настроек программы для перехода от одной задачи к другой.

Если требуется подключить конфигурацию, сохраненную ранее в файле, необходимо нажать кнопку **[2]**, и в предложенном диалоге загрузки файла указать нужный файл конфигурации. Вид диалогового окна – рисунок 6.55.

| Открыть                                                                 |                                                                                                    |          |       | ? 🔀     |
|-------------------------------------------------------------------------|----------------------------------------------------------------------------------------------------|----------|-------|---------|
| Папка: 🗀 Т                                                              | MRec                                                                                                    |          | • + 🗈 | -111 1  |
| LOG<br>tmiDB<br>bits.cfg<br>bits_71.cfg<br>bits_new.cfg<br>bits_out.cfg | ខ្លួរ kim.cfg<br>ខ្លួរ kimkk.cfg<br>ខ្លួរ skut c H4.cfg<br>ខ្លួរ skut.cfg<br>ខ្លួរ skut.cfg<br>ខ្លួរ TMRec.cfg<br>ខ្លួរ ស.cfg | P3 N.cfg |       |         |
| Имя файла: 🛛                                                            | pits.cfg                                                                                                    |          |       | Открыть |
| Тип файлов: 🛛                                                           | Файлы конфигураци                                                                                                    | и        | •     | Отмена  |

Рисунок 6.55. Окно для загрузки файла конфигурации.

**Примечание.** После сохранения файла конфигурации под именем отличным от имени текущего конфигурационного файла, данный файл будет конфигурацией по умолчанию для текущего сеанса работы программы.

# 6.2.4 Режим просмотра ТМИ от внешнего источника

Нажмите кнопку **.** На экране появится информация: время работы режима, объем и информативность принимаемого потока. Для остановки режима просмотра нажмите одну из кнопок **.** 

## 6.2.5 Режим регистрация ТМИ

Для регистрации ТМИ, нажмите кнопку . На экране, появится информация о поступающей ТМИ. В поле отображения будет отображаться время работы режима и ОВ. Под полями с отображением времени, будет отображаться общий объем записанного потока в Мб и скорость в Кслов/сек. Для остановки режима регистрации нажмите кнопку или или или повторно кнопку .

При нажатии кнопки регистрации запись производится во вновь создаваемый файл. Имя файла формируется следующим образом:

"Имя потока\_ччhммm\_дата.dat", где чч – часы, мм – минуты - время начала регистрации. Файл создается в директории, которая была выбрана при настройки потоков. Если директория выбрана не была, то файл будет регистрироваться в директорию, где располагается исполняемый файл, см. п.6.1.4.2.

#### 6.2.6 Режим воспроизведения зарегистрированной ТМИ

Для просмотра информации, зарегистрированной в предыдущих сеансах, выберете файл ТМИ, как это описано в п. 6.1.4.4, и нажмите кнопку **•**. Если вы хотите просмотреть только что зарегистрированный файл, то операция выбора файла не выполняется. На экране будет воспроизведен файл с частотой воспроизведения равной скорости потока при регистрации.

#### 6.2.7 Режим передачи ТМИ

Для передачи информации зарегистрированной в предыдущих сеансах, выберете файл ТМИ, как это описано в п.6.1.4.4, и нажмите кнопку **—**]. Если вы хотите передать только что зарегистрированный файл, то операцию выбора файла выполнять не требуется. На экране будет воспроизведен файл с частотой воспроизведения, равной скорости передачи информации.

#### 6.2.8 Режим ретрансляции ТМИ

В режиме ретрансляции (одновременной приема и передачи ТМИ) участвуют, как минимум, два модуля. Для приема и передачи вам необходимо настроить соответствующие модули и потоки, как это описано в п.6.1.

Если вам требуется ретранслировать ТМИ, при этом, не регистрируя ее, то нажмите кнопку . Затем, когда потребуется начать передачу, нажмите .

Для остановки режима ретрансляции нажмите одну из кнопок

Если вам надо регистрировать ТМИ, то нажмите кнопку записи -

тем, когда потребуется начать передачу, нажмите

# 6.3 Дополнительные режимы работы программы

Дополнительными режимами работы программы, являются утилиты тестирования модулей, настройки имитатора БРТС и документирования ТМИ.

# 6.3.1 Тестирование ТМ модулей

Для того чтобы протестировать работу ТМ модулей, выберете пункт меню "Утилиты" и "Тест" – рисунок 4.1. Перед вами появиться окно тестирования ТМ модулей – рисунок 6.56.

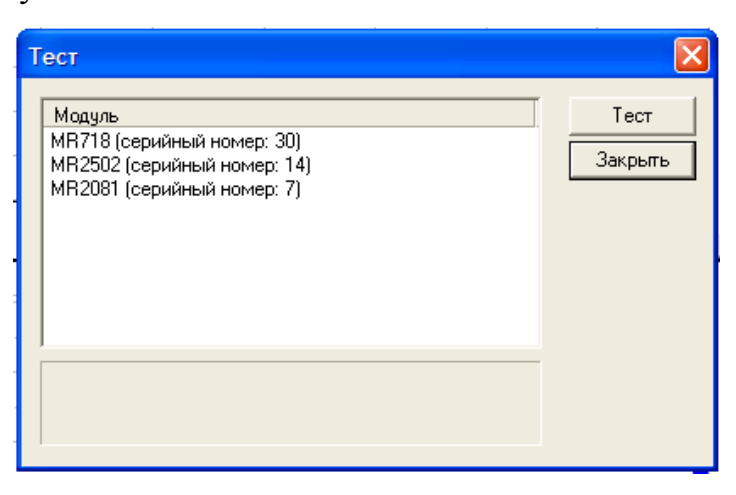

Рисунок 6.56. Окно для тестирования ТМ модулей.

В списке "Модуль" выберете модуль, который требуется протестировать, и нажмите кнопку **Тест**. В информационном поле, внизу окна, появиться надпись: "Подождите, идёт тестирование…".

При успешном окончании тестирования будет выведено сообщение – рисунок 6.57.

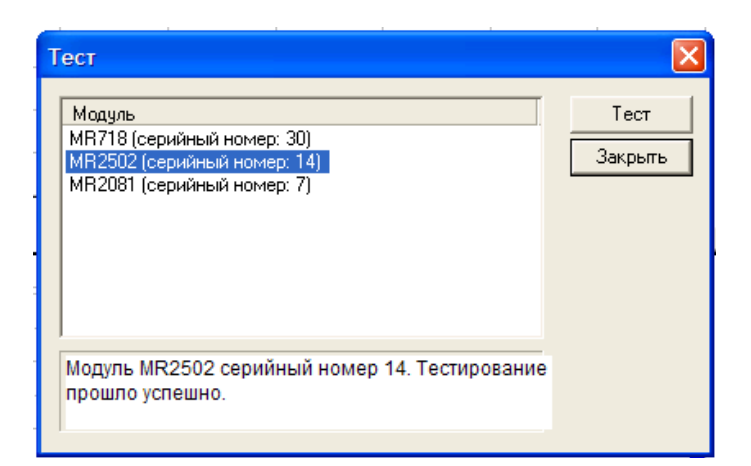

Рисунок 6.57. Окно после окончания тестирования.

Сообщения об ошибках описаны в приложении 3.

## 6.3.2 Настройка имитатора БРТС

6.3.2.1 Для того чтобы настроить имитатор, выберете пункт меню "Утилиты" и "Имитатор" – рисунок 4.1. Перед вами появиться окно "Имитатор телеметрических сигналов" – рисунок 6.58.

| Имитатор телеметриче                                                                        | ских сигналов MR718               |                                                                            |      |
|---------------------------------------------------------------------------------------------|-----------------------------------|----------------------------------------------------------------------------|------|
| Тип борта<br>КИМ<br>Информативность, с/с<br>25600<br>Сигнал 9 дБм (630 мВ)<br>0<br><b>v</b> | Диапазон<br>МІ     Литера частоты | <ul> <li>Негатив</li> <li>Диффер.</li> <li>Код 0-1</li> </ul> Режим ЛК 1-5 | Стоп |
| Окно статистики<br>Найдено устройство ими                                                   | гатора серийный номер 37          |                                                                            |      |

Рисунок 6.58. Окно управления имитатором.

В рабочих полях окна программы отображаются значение параметров, сохранённые от последнего сеанса работы.

6.3.2.2 Значения параметров имитируемого ТМ кадра в виде высокочастотного и низкочастотного сигналов выбираются из контекстного меню, выпадающего после нажатия у поля названия параметра. Меню "Тип борта" показано на рисунке 6.59.

| Имитатор телеметриче                                                                        | ских сигналов MR718     |                                                               |              |
|---------------------------------------------------------------------------------------------|-------------------------|---------------------------------------------------------------|--------------|
| Тип борта<br>БИТС<br>СКУТ<br>СКУТ<br>БИТС<br>КИМ<br>ПИРИТ<br>ВИМ<br>Орбита<br>Орбита<br>М16 | Диапазон<br>МІ          | <ul> <li>Негатив</li> <li>Диффер.</li> <li>Код 0-1</li> </ul> | пчск<br>стоп |
| Окно статистики                                                                             | атора серийный номер 37 | 5190 _▼<br>Режим ЛК<br> 1 _▼                                  |              |

Рисунок 6.59. Меню "Типа борта".

6.3.2.3 Меню "Информативность" в единицах "слов в секунду" показано на рисунке 6.60.

| Имитатор телеметриче                                                                                                    | ских сигналов MR718                                                          |                                                                                      |      |
|----------------------------------------------------------------------------------------------------|------------------------------------------------------------------------------|--------------------------------------------------------------------------------------|------|
| Тип борта<br>БИТС ▼<br>Информативность, с/с<br>25600 ▼<br>100<br>200<br>400<br>800<br>1600<br>3200<br>6400<br>12800<br>25600<br>51200<br>Окно статистики<br>Найдено устройство ими | Диапазон<br>МІ<br>Литера частоты<br>114<br>Отклонение частоты, КГц<br>0<br>• | П Негатив<br>П Диффер.<br>П Код 0-1<br>Длина кадра, бит<br>5190 ▼<br>Режим ЛК<br>1 ▼ | ПЧСК |
|                                                                                                    |                                                                              |                                                                                      |      |

Рисунок 6.60. Меню "Информативность".

6.3.2.4 Значение программного аттенюатора, ослабляющего указанный в окне уровень сигнала, выбирается в выпадающем меню рисунок 6.61.

| митатор телеметриче                                                                                                    | ских сигналов MR718     |                                               |      |
|----------------------------------------------------------------------------------------------------|-------------------------|-----------------------------------------------|------|
| Тип борта<br>БИТС 🗨                                                                                                    | Диапазон<br>МІ 💌        | 🗖 Негатив<br>🗖 Диффер.                        | пуск |
| Информативность, с/с                                                                                                    | Литера частоты          | 🥅 Код 0-1                                     | стоп |
| Сигнал 9 дБм (630 мВ)<br>0<br>-1<br>-2<br>-3<br>-4<br>-5<br>-(-6<br>-7<br>-1<br>-1<br>-2<br>-3<br>-4<br>-5<br>-1<br>-1<br>-2<br>-3<br>-4<br>-5<br>-1<br>-1<br>-1<br>-1<br>-2<br>-3<br>-4<br>-5<br>-1<br>-1<br>-5<br>-1<br>-1<br>-2<br>-3<br>-4<br>-5<br>-5<br>-5<br>-5<br>-5<br>-5<br>-5<br>-5<br>-5<br>-5 | Отклонение частоты, КГц | Длина кадра, бит<br>5190 💌<br>Режим ЛК<br>1 💌 |      |
| -8<br>-9<br>-10<br>-15<br>-20<br>-25 ▼                                                                                                    |                         |                                               |      |

Рисунок 6.61. Меню аттенюатора.

6.3.2.5 Меню "Диапазон" радиочастот показано на рисунке 6.62.

| Имитатор телеметриче                                                             | ских сигналов MR718                                                 |                                                                            |      |
|----------------------------------------------------------------------------------|---------------------------------------------------------------------|----------------------------------------------------------------------------|------|
| Тип борта<br>БИТС<br>Информативность, с/с<br>25600<br>Сигнал 9 дБм (630 мВ)<br>0 | Диапазон<br>МІ<br>МІ<br>МІІ<br>ДІ<br>ДІ<br>ОТКЛОНЕНИЕ ЧАСТОТЫ, КІ Ц | Негатив<br>Диффер.<br>Код 0-1<br>Длина кадра, бит<br>5190<br>Режим ЛК<br>1 | Стоп |
| Икно статистики<br>Найдено устройство имит                                       | атора серийный номер 37                                             |                                                                            |      |

Рисунок 6.62. Меню "Диапазон".

6.3.2.6 Меню "Литера частоты" показано на рисунке 6.63.

| Имитатор телеметричес                       | ких сигналов MR718                                                                    |                                               |          |
|---------------------------------------------|---------------------------------------------------------------------------------------|-----------------------------------------------|----------|
| Тип борта<br>БИТС 🗨                         | Диапазон<br>MII                                                                       | Негатив Диффер.                               | пуск     |
| Информативность, с/с                        | Литера частоты                                                                        | 🦵 Код 0-1                                     | стоп     |
| Сигнал 9 дБм (630 мВ)                       | 0145<br>0144<br>0244<br>0245<br>034<br>0445<br>041<br>042<br>041<br>042<br>043<br>044 | Длина кадра, бит<br>5190 –<br>Режим ЛК<br>1 – |          |
| Окно статистики<br>Найдено устройство имита | 0444<br>045<br>046<br>ar 047<br>048                                                   |                                               |          |
|                                             |                                                                                       |                                               | <b>V</b> |

Рисунок 6.63. Меню "Литера частоты".

6.3.2.7 Меню "Длина кадра" в битах, только для типа борта БИТС, показано на рисунке 6.64.

| Имитатор телеметриче                                                             | ских сигналов MR718                                                             |                                                                                                    |      |
|----------------------------------------------------------------------------------|---------------------------------------------------------------------------------|----------------------------------------------------------------------------------------------------|------|
| Тип борта<br>БИТС<br>Информативность, с/с<br>25600<br>Сигнал 9 дБм (630 мВ)<br>0 | Диапазон<br>МІІ •<br>Литера частоты<br>О145 •<br>Отклонение частоты, КГц<br>О • | <ul> <li>Негатив</li> <li>Диффер.</li> <li>✓ Код 0-1</li> <li>Длина кадра, бит</li> <li>5190</li> <li>5190</li> <li>5190</li> <li>5320</li> <li>5430</li> </ul> | Стоп |
| Окно статистики<br>Найдено устройство имит                                       | атора серийный номер 37                                                         |                                                                                                    |      |

Рисунок 6.64. Меню "Длина кадра".

6.3.2.8 Меню "Режим ЛК" – запараллеленные слова ТМ кадра БИТС,

КИМ, Пирит, на которых имитируется локальный коммутатор, показано на рисунке 6.65.

| Имитатор телеметриче                                                                                           | ских сигналов MR718                                                                                    |                                                                                                    |      |
|----------------------------------------------------------------------------------------------------|----------------------------------------------------------------------------------------------------|----------------------------------------------------------------------------------------------------|------|
| Имитатор телеметриче<br>Тип борта<br>БИТС •<br>Информативность, с/с<br>25600 •<br>Сигнал 9 дБм (630 мВ)<br>0 • | СКИХ СИГНАЛОВ МК718<br>Диапазон<br>МІІ •<br>Литера частоты<br>0145 •<br>Отклонение частоты, КГц<br>0 • | <ul> <li>Негатив</li> <li>Диффер.</li> <li>Код 0-1</li> <li>Длина кадра, бит</li> <li>5430 ▼</li> </ul> | пуск |
| Окно статистики<br>Найдено устройство имит                                                                     | атора серийный номер 37                                                                                | Режим ЛК<br>1<br>1-3-5-7                                                                                |      |

Рисунок 6.65. Меню "Режим ЛК".

6.3.2.9 При установленном значке "Негатив" ТМ кадр выбранной БРТС имитируется в инверсном коде.

6.3.2.10 Установка значка "Код 0-1" приводит к имитации НЧ потока БРТС на выходах модуля MR-718: БИТС, КИМ, Пирит в виде кода "0" на разъёме **Выход 1** и кода "1" на разъёме **Выход 2.** 

6.3.2.11 Установка значка "Диффер." приводит к имитации НЧ потока БРТС на выходах модуля MR-718: БИТС, КИМ, Пирит в виде дифференциального кода потока 1 на разъёме **Выход 1** и потока 2 на разъёме **Выход 2**.

6.3.2.12 Вышеперечисленные параметры ТМ кадра имитатора реализуются после нажатия кнопки **ПУСК** и появления соответствующего сообщения в окне статистики – рисунок 6.66.

| Тип борта<br>БИТС<br>Информативность, с/с<br>25600<br>Сигнал 9 дБм (630 мВ)<br>-10                                    | Диапазон<br>МІІ 💌<br>Литера частоты<br>0145 💌<br>Отклонение частоты, КГц<br>0 🔶 | <ul> <li>Негатив</li> <li>Диффер.</li> <li>Код 0-1</li> <li>Длина кадра, бит</li> <li>5430 ▼</li> <li>Режим ЛК</li> <li>1 ▼</li> </ul> | стоп |
|----------------------------------------------------------------------------------------------------|---------------------------------------------------------------------------------|----------------------------------------------------------------------------------------------------|------|
| Окно статистики<br>Найдено устройство имит<br>Питание включено<br>Прошивка mr7bts.rbf загру<br>Параметры загружены, Р | атора серийный номер 37<br>жена успешно<br>LL запрограммирована                 |                                                                                                    | ~    |

Рисунок 6.66. Состояние окна после ввода данных.

6.3.2.13 В поле "Отклонение частоты, кГц" выбирается величина отклонения частоты, на которую изменяется несущая частота имитируемой БРТС относительно выбранной в поле "Литера частоты": с каждым нажатием ▲ – в сторону увеличения на 50 кГц – рисунок 6.67, с каждым нажатием ▼ – в сторону уменьшения на 50 кГц – рисунок 6.68.

| Имитатор телеметриче                                                                   | ских сигналов MR718                                                               |                                                                                                    |      |
|----------------------------------------------------------------------------------------|-----------------------------------------------------------------------------------|----------------------------------------------------------------------------------------------------|------|
| Тип борта<br>БИТС ▼<br>Информативность, с/с<br>25600 ▼<br>Сигнал 9 дБм (630 мВ)<br>0 ▼ | Диапазон<br>МІІ –<br>Литера частоты<br>014Б –<br>Отклонение частоты, КГц<br>250 – | <ul> <li>Негатив</li> <li>Диффер.</li> <li>Код 0-1</li> </ul> Длина кадра, бит 5190 • Режим ЛК 1 • | Стоп |
| Окно статистики<br>Найдено устройство имит                                             | атора серийный номер 37                                                           |                                                                                                    |      |

Рисунок 6.67. Увеличение несущей частоты на 250 кГц.

| Тип борта<br>БИТС<br>Информативность, с/с<br>25600<br>Сигнал 9 дБм (630 мВ)<br>0 | Диапазон<br>МІІ – –<br>Литера частоты<br>0145 – –<br>Отклонение частоты, КГц<br>-300 – – | <ul> <li>Негатив</li> <li>Диффер.</li> <li>Код 0-1</li> </ul> Длина кадра, бит 5190 • Режим ЛК 1 • | Стоп |
|----------------------------------------------------------------------------------|------------------------------------------------------------------------------------------|----------------------------------------------------------------------------------------------------|------|
| Окно статистики<br>Найдено устройство имит                                       | атора серийный номер 37                                                                  |                                                                                                    |      |

Рисунок 6.68. Уменьшение несущей частоты на 300 кГц.

## 6.3.3 Документирование ТМИ

Документирование ТМИ представлено двумя утилитами: "Экспресс-отчет" и "Проверка уровней".

## 6.3.2.1 Экспресс-отчет

Утилита "Экспресс-отчет" предназначена для первичной обработки параметров зарегистрированной ТМИ с формированием файлов с обработанной информацией в структуре MERA.

Для того, чтобы выполнить экспресс-отчет принятой ТМИ, выберете поток в окне – рисунок 4.1 и пункт меню "Документирование / Экстресс-отчет". Перед вами появиться диалоговое окно, рисунок 6.69.

| Экспресс-отчет       | ×                      |  |  |  |  |  |  |  |
|----------------------|------------------------|--|--|--|--|--|--|--|
| Список потоков:      |                        |  |  |  |  |  |  |  |
| WA2                  | Интервал обработки ТМИ |  |  |  |  |  |  |  |
| WA1                  | Время начала: 5        |  |  |  |  |  |  |  |
|                      | Время конца: 736       |  |  |  |  |  |  |  |
|                      | 🔽 Запустить WinПОС     |  |  |  |  |  |  |  |
| Результирующий файл: |                        |  |  |  |  |  |  |  |
| F:\TMI\11F732.mera   | Обзор                  |  |  |  |  |  |  |  |
| Обработано файла     |                        |  |  |  |  |  |  |  |
|                      |                        |  |  |  |  |  |  |  |
| Время ТМИ 0          | ОК Отмена              |  |  |  |  |  |  |  |

Рисунок 6.69. Окно для задания файла с результатами обработки.

В поле "Список потоков" выберете потоки, которые хотите обработать. Задайте временной интервал обработки. Затем задайте файл, в который будет сохранена обработанная информация. Для этого нажмите кнопку **Обзор**, откроется стандартное диалоговое окно выбора файла. Выберете файл или, если его не существует, задайте его имя с клавиатуры. Если у вас установлена программа WinПOC, и вы желаете сразу просмотреть результаты обработки, то выберете поле "Запустить WinПOC".

Нажмите кнопку ОК. Внизу окна, в поле "Обработано файла" будет отображаться текущее состояние выполнения обработки потоков. По окончании об-

работки, если не включена опция "Запустить WinПОС", поле "Обработано файла" примет исходное состояние. Процесс обработки завершен. Закройте окно, используя клавиши Alt+F4 или с помощью указателя "мыши", нажав на пиктограмму закрытия окна. Если включена опция "Запустить WinПОС", по окончании обработки загрузится WinПОС.

## 6.3.2.2 Проверка уровней

На рисунке 6.70 показан пример отображения параметров, у которых необходимо вычислить исходные уровни.

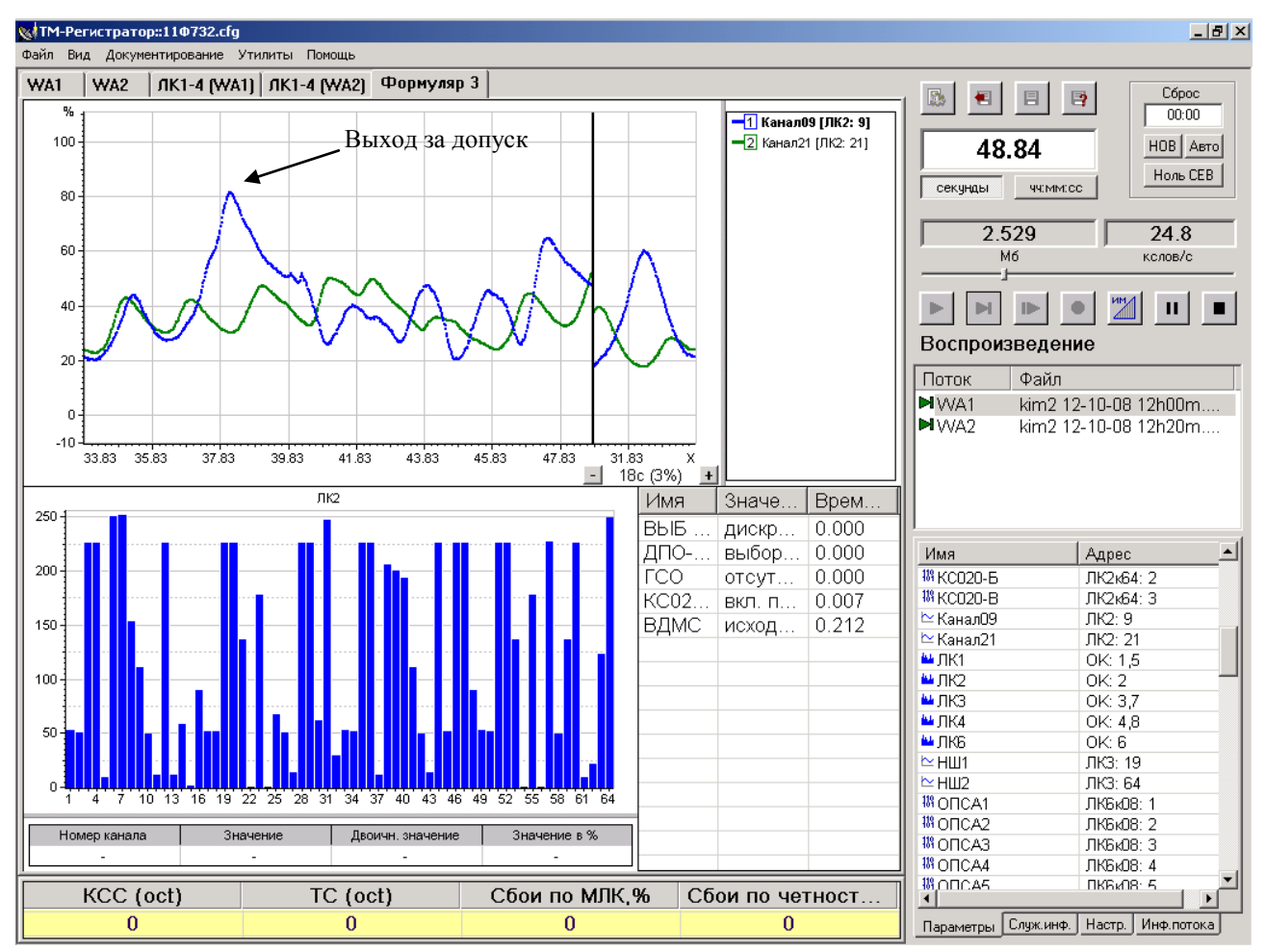

Рисунок 6.70. Отображение параметров.

Выберете в окне – рисунок 6.70 пункт меню "Документирование / Проверка уровней". Перед вами появиться окно, рисунок 6.71 в котором отображаются все введённые в конфигурацию каналы. Галочками отмечены каналы, для которых необходимо вычислить уровни сигналов и отметить соответствие их установленным в окне рисунок 6.53 допускам.

| Вычисление исходных уровней              | ×        |  |  |  |  |
|------------------------------------------|----------|--|--|--|--|
| Список каналов:                          |          |  |  |  |  |
| Название                                 | <b>▲</b> |  |  |  |  |
| ■ WA1.0K.ЛК1.СИТ1-2.Т_Б0                 |          |  |  |  |  |
| 🗖 WA1.0K.ЛК2.0%                          |          |  |  |  |  |
| 🗖 WA1.0К.ЛК2.100%                        |          |  |  |  |  |
| □ WA1.0K.ЛК2.P_HAД-1                     |          |  |  |  |  |
| 🗖 WA1.0К.ЛК2.Р_СА                        |          |  |  |  |  |
| □ WA1.0K.ЛК2.Р_НАД-2                     |          |  |  |  |  |
| 🗹 WA1.0К.ЛК2.Канал21                     |          |  |  |  |  |
| 🗹 WA1.0K.ЛK2.Канал09                     |          |  |  |  |  |
| WA1.0K.ЛК2.СИТ2-1.Р_02                   |          |  |  |  |  |
| □ WA1.0K.ЛK2.CИT2-1.P_C02                |          |  |  |  |  |
| WA1.0K.ЛK2.CИТ2-1.P_H20                  |          |  |  |  |  |
| WA1.0K.ЛК2.СИТ2-1.Р_ПЕР-1                |          |  |  |  |  |
| WA1.0K.ЛK2.CИТ2-1.P_02-3                 | -        |  |  |  |  |
| Имя испытания Уровни ЛК-09 и ЛК-21       |          |  |  |  |  |
| Результирующий файл:                     |          |  |  |  |  |
| I:\Инф БИТС\7\9p 09,21.mera              | Обзор    |  |  |  |  |
|                                          |          |  |  |  |  |
| Время начала, сек: 15.000                | Отмена   |  |  |  |  |
| Интервал, сек: 20.000                    | Запуск   |  |  |  |  |
| Подготовка к вычислению исходных уровней |          |  |  |  |  |

Рисунок 6.71. Окно вычисления исходных уровней.

Введите указанные в окне рисунок 6.71 данные и нажмите кнопку Запуск.

В результате будет создан файл следующего содержания:

# Допусковый контроль исходных уровней

Дата проведения испытания - 19.04.2010 Поток - WA1: файл исходных уровней - kim2 12-10-08 12h00m.dat

## WA1

| параметр | диапазон    | единицы | среднее<br>значение | шум, % | выбросы % | доп.значение выбросов, % | состояние |
|----------|-------------|---------|---------------------|--------|-----------|--------------------------|-----------|
| Канал21  | 0.0 - 250.0 | дв.ед.  | 78.36               | 0.54   | 0.00      | 1                        | HOPMA     |
| Канал09  | 15.0 - 80.0 | %       | 22.36               | 0.37   | 30.40     | 1                        | HE HOPMA  |
## 6.4 Визуальный контроль параметров потоков на экране

Для визуального контроля ТМИ ПО "ТМ Регистратор" использует формуляры – рисунки 4.8...4.12.

## 6.4.1 Визуальный контроль физических параметров (каналов)

## Добавление физических параметров в окно графика

Выберете требуемый параметр со значком <u></u> на вкладке "Параметры" в нижней правой части окна - рисунок 6.72, нажмите левую кнопку мыши на названии параметра и, удерживая кнопку, перетащите в окно графика.

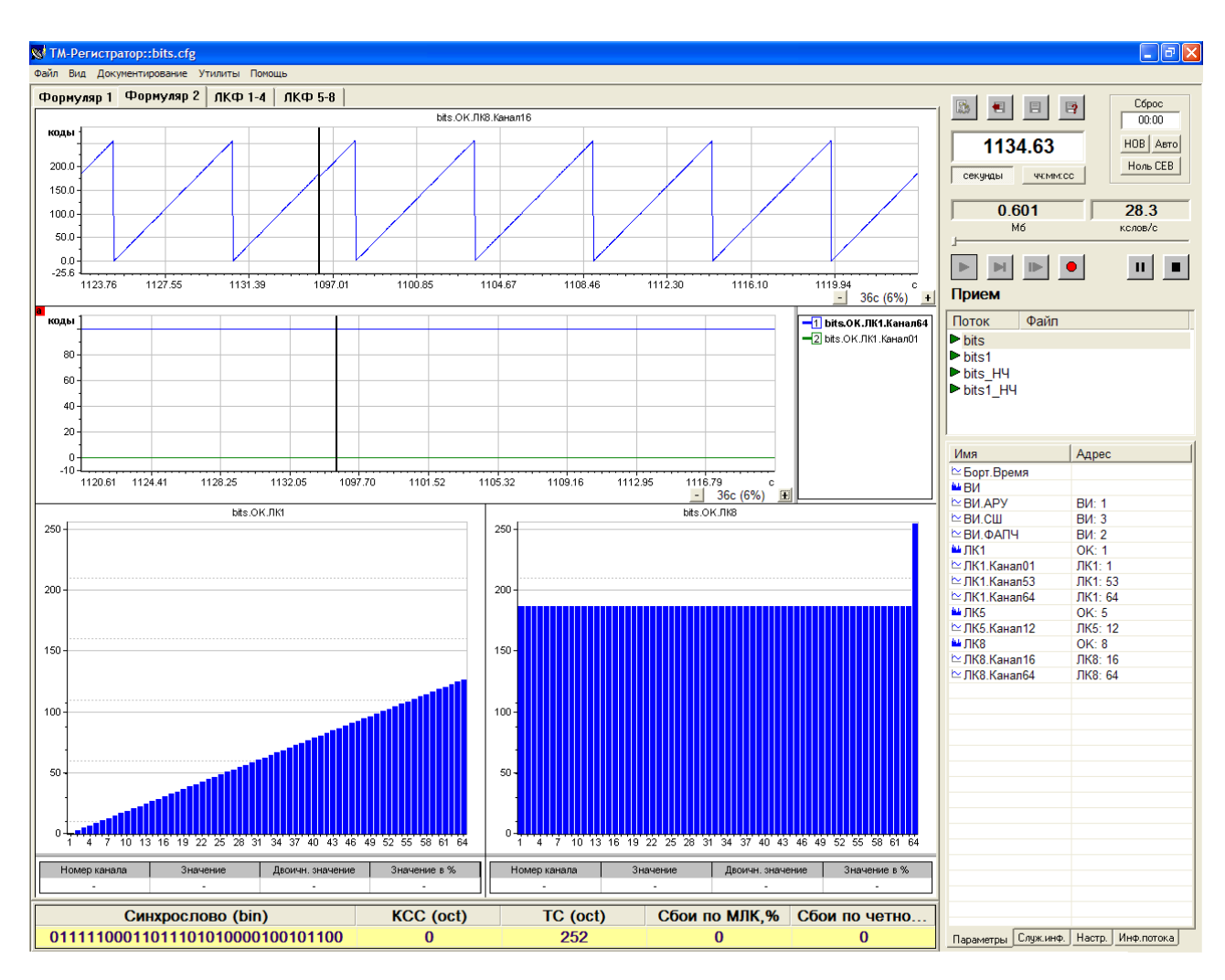

Рисунок 6.72. Контроль параметров и гистограмм.

На верхнем графике показана осциллограмма канала 16 ЛК8 в двоичных единицах. На нижнем графике отображаются нормированные каналы 1 и 64 ЛК1.

### Удаление физических параметров из графика

Для удаления параметра из графика, проделайте следующие действия:

 Если параметр на поле графика один, то подведите курсор мыши в любое место поля осциллограммы и нажмите правую кнопку мыши. Перед вами появиться меню

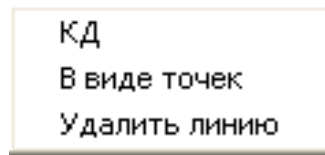

Рисунок 6.73. Меню представления параметров.

В данном меню выберете пункт "Удалить линию". Параметр удален.

 Если параметров окне графиков несколько, то выберете курсором мыши в списке параметров окна графиков требуемый и нажмите правую кнопку мыши. Перед вами появиться меню

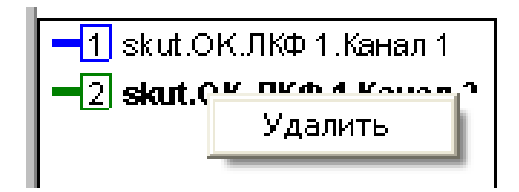

Рисунок 6.74. Меню удаления параметров.

Нажмите левой кнопкой мыши "Удалить". Параметр удален.

### 6.4.2 Визуальный контроль коммутаторов

### Добавление коммутатора в окно гистограмм

Выберете требуемый коммутатор со значком и в списке на вкладке "Параметры", нажмите левую кнопку мыши и, удерживая ее, перетащите коммутатор в окно гистограмм.

# 6.4.3 Визуальный контроль цифровых параметров

# Добавление цифровых параметров в окно цифровых параметров

Выберете требуемый параметр в списке каналов со значком требуемый параметр в списке каналов со значком требуемый и, удерживая ее, перетащите параметр в поле отображения цифровых параметров – рисунок 6.75.

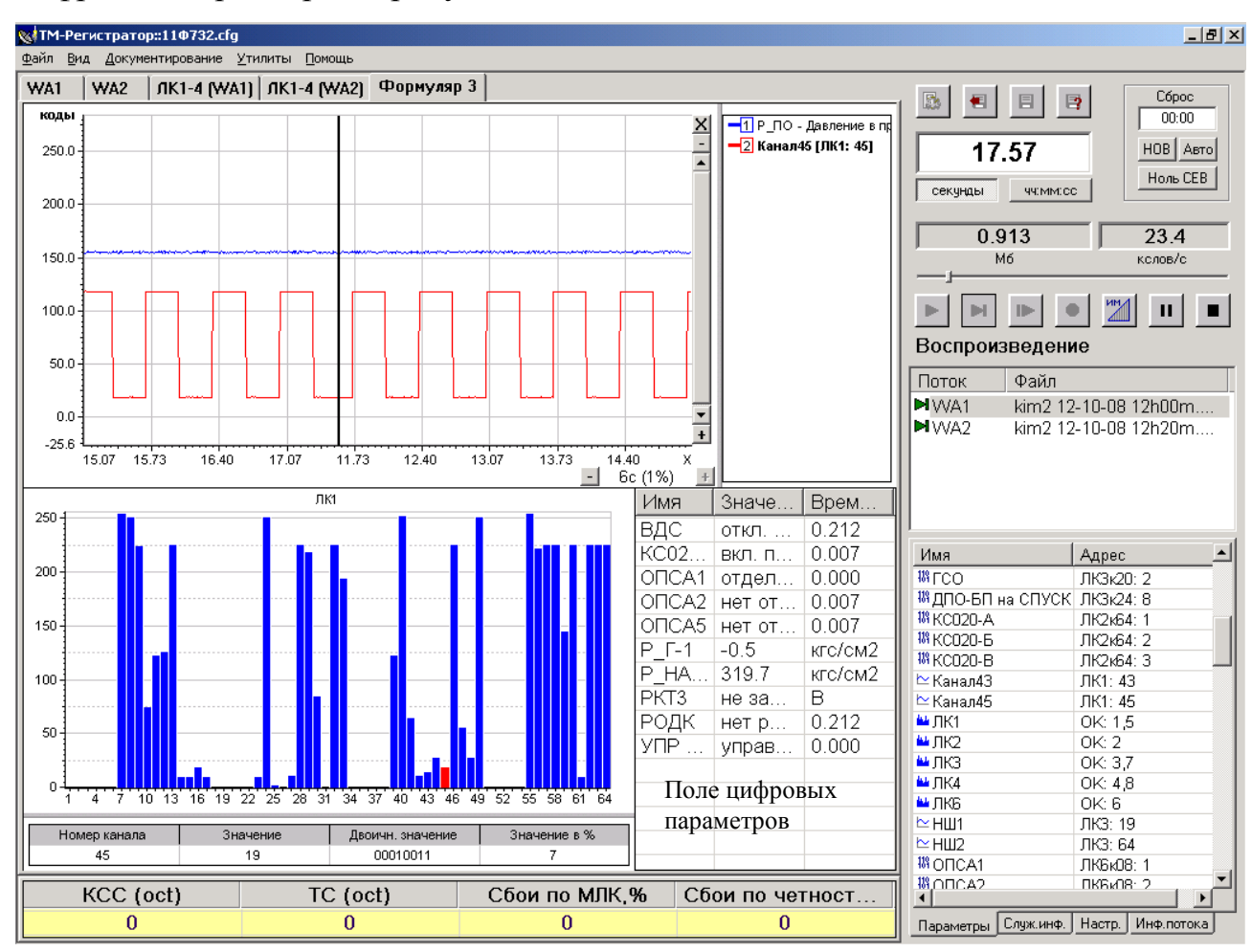

Рисунок 6.75. Пример отображения параметров.

# Удаление цифровых параметров из поля отображения параметров

Выберете требуемый параметр правой кнопкой мыши и нажмите появившуюся клавишу Удалить. Параметр удалён.

# Приложение 1. Формат заголовка файла ТМИ.

Регистрация ТМИ выполняется 16-ти разрядными словами в формате непосредственной записи и имеет заголовок следующего вида:

• сигнатура файла – "MERA". Размер поля 4 байта, тип - символьное;

 версия информационного заголовка файла. Размер поля 4 байта, тип целое число. Текущая версия = 2;

 дата регистрации ТМИ. Размер поля 8 байт, тип - символьное. Вид записи - дд.мм.гг;

 время регистрации ТМИ. Размер поля 8 байт, тип - символьное. Вид записи - чч.мм.сс;

тип ТМИ модуля. Размер поля 8 байт, тип - символьное. Типы модулей:
2081, 2181, M2070, M2502, MR2081, MR2502 ...;

• версия ТМИ модуля. Размер 2 байта, тип – целое число.

 тип БРТС. Размер поля 8 байт, тип - символьное. Варианты типов: РТС9, СКУТ, …;

• тип входного сечения. Размер поля 8 байт, тип - символьное. Варианты типов: СКУТ; КИМ, ВИМ, БИТС2, Орбита ...;

 параметр настройки временной сетки – количество отсчетов таймера модуля на 1 мс. Размер 2 байта, тип – целое число;

 параметр настройки временной сетки – максимальное значение таймера модуля. Размер 2 байта, тип – целое число;

• резервное поле. Размер 456 байт;

• маркер окончания заголовка. Размер 4 байта. Значение поля - 0хАААА.

# Приложение 2. Формат файла ТМИ

Вся информация, регистрируемая с помощью программы "ТМ Регистратор", представляется в формате НЗ – непосредственная запись.

Все данные в файле делятся на две категории: телеметрическая информация и служебная информация.

К служебной информации относятся ОВ и ВИ. Слова данных, в которых располагается служебная информация, промаркированы соответствующими разрядами.

#### Станционное ОВ

| Разряды    | 0                           | 1 | 2 | 3 | 4 | 5 | 6 | 7 | 8   | 9   | 10 | 11 | 12 | 13 | 14 | 15 |
|------------|-----------------------------|---|---|---|---|---|---|---|-----|-----|----|----|----|----|----|----|
| Назначение | Значение миллисекунд/секунд |   |   |   |   |   |   |   | MC1 | MC2 |    |    |    | 1  |    |    |

Формат слова ОВ:

младшие 10 разрядов значение миллисекунд при значениях маркеров MC1, MC2, равных 0.

• Маркер MC1, равный единице, означает, что в младших 10 разрядах передается младшая часть 20-ти разрядного слова секунд.

Маркер МС2, равный единице, означает, что в младших 10 разрядах передается старшая часть 20-ти разрядного слова секунд.

### Вспомогательная информация

Наличие единицы в 12 разряде, говорит о том, что в данном слове передается вспомогательная информация о работе ТМС: мощность входного сигнала (АРУ), Сигнал/Шум, отклонение частоты (ФАПЧ).

Все слова данных, непромаркированные вышеперечисленными разрядами, являются непосредственно телеметрическими измерениями.

Для БРТС: СКУТ, Сириус, РТС-9 (КИМ, БИТС2, РТСЦ)

Младшие 10 разрядов (0...9) непосредственно телеметрические измерения.

10 разряд является Маркером Локального Коммутатора для структур РТС9.

11 разряд является Маркером Основного Коммутатора для структур РТС9 и СКУТ(Сириус).

Для БРТС Орбита:

0-й разряд четности;

1-10 разряды телеметрические измерения.

11-й разряд – служебная информация СЛЖ;

14-й разряд - Маркер Фразы.

При передаче БМП измерения занимают все 12 разрядов.

# Приложение 3. Сообщения об ошибках, выдаваемые при проверке ТМ модулей

Список возможных ошибок при тестировании ТМ модулей:

1. Ошибка тестирования загрузки БИОСа модуля.

- 2. Ошибка тестирования загрузки Flex модуля.
- 3. Файл БИОСа модуля не найден.
- 4. Файл Flex модуля не найден.
- 5. Некорректный код Flex.
- 6. Ошибка тестирования IRQ.
- 7. Ошибка тестирования ввода/вывода.
- 8. Неизвестный код ошибки.

# Возможные причины неисправностей и действия оператора по их устранению.

П.п.1, 2. Возможная причина: неверная прошивка модуля. Для устранения данной причины обратитесь к разработчикам.

П.п.3, 4. Возможная причина:

 файл БИОСа (Flex) находится не в той директории, откуда происходит запуск программы. Для устранения данной причины, переместите файл БИОСа в директорию, где находится исполняемый файл (программа);

 программа запускается с помощью "ярлыка", находящегося на рабочем столе, у которого в свойствах не указана рабочая папка – рисунок 3.1. Для устранения данной причины укажите рабочую папку в свойствах "ярлыка" – рисунок 3.2.

П.5. Возможная причина: файл прошивки модуля (Flex) поврежден. Для устранения данной причины перепишите файл с установочного диска.

П.6. Возможная причина: конфликт модуля либо с другими аппаратными средствами, либо драйверов модуля с операционной системой. Для устранения данной причины, обратитесь к разработчикам.

П. 11. Возможная причина: неисправность тестового кабеля, или его неполное подключение к разъемам модуля. Для устранения данной причины проверьте кабель и правильность подключения его к модулю.

| Свойства: TMRec                                | ? 🗙 Свойства: ТМRес ? 🗙                            |
|------------------------------------------------|----------------------------------------------------|
| Общие Ярлык Совместимость                      | Общие Ярлык Совместимость                          |
| TMRec                                          | TMRec                                              |
| Тип объекта: Приложение                        | Тип объекта: Приложение                            |
| Размещение: TMRec                              | Размещение: TMRec                                  |
| Объект: ["C:\Program Files\MERA\TMRec\TMRec.ex | е" Объект: "C:\Program Files\MERA\TMRec\TMRec.exe" |
| Рабочая папка:                                 | Рабочая папка: "C:\Program Files\MERA\TMRec"       |
| Быстрый вызов: Нет                             | Быстрый вызов: Нет                                 |
| Окно: Обычный размер окна                      | • Окно: Обычный размер окна                        |
| Комментарий:                                   | Комментарий:                                       |
| Найти объект Сменить значок Дополнительн       | но Найти объект Сменить значок Дополнительно       |
|                                                |                                                    |
| ОК Отмена Прим                                 | иенить ОК Отмена Применить                         |

Рисунок ПЗ.1. Вкладка "Ярлык" без адреса рабочей папки.

Рисунок ПЗ.2. Вкладка "Ярлык" с адресом рабочей папки.

| Лист регистрации | изменений |
|------------------|-----------|
|------------------|-----------|

| Иам |       | Номера | листов |       | Листов в  | Номер в   | Вход № сопр.  | Полинен | Пата |
|-----|-------|--------|--------|-------|-----------|-----------|---------------|---------|------|
| ИЗМ | Измен | Замен  | Новых  | Аннул | документе | документе | докум. и дата | подпись | дата |
|     |       |        |        |       |           |           |               |         |      |
|     |       |        |        |       |           |           |               |         |      |
|     |       |        |        |       |           |           |               |         |      |
|     |       |        |        |       |           |           |               |         |      |
|     |       |        |        |       |           |           |               |         |      |
|     |       |        |        |       |           |           |               |         |      |
|     |       |        |        |       |           |           |               |         |      |
|     |       |        |        |       |           |           |               |         |      |
|     |       |        |        |       |           |           |               |         |      |
|     |       |        |        |       |           |           |               |         |      |
|     |       |        |        |       |           |           |               |         |      |
|     |       |        |        |       |           |           |               |         |      |
|     |       |        |        |       |           |           |               |         |      |
|     |       |        |        |       |           |           |               |         |      |
|     |       |        |        |       |           |           |               |         |      |
|     |       |        |        |       |           |           |               |         |      |
|     |       |        |        |       |           |           |               |         |      |
|     |       |        |        |       |           |           |               |         |      |
|     |       |        |        |       |           |           |               |         |      |
|     |       |        |        |       |           |           |               |         |      |
|     |       |        |        |       |           |           |               |         |      |
|     |       |        |        |       |           |           |               |         |      |
|     |       |        |        |       |           |           |               |         |      |
|     |       |        |        |       |           |           |               |         |      |
|     |       |        |        |       |           |           |               |         |      |
|     |       |        |        |       |           |           |               |         |      |
|     |       |        |        |       |           |           |               |         |      |
|     |       |        |        |       |           |           |               |         |      |
|     |       |        |        |       |           |           |               |         |      |
|     |       |        |        |       |           |           |               |         |      |
|     |       |        |        |       |           |           |               |         |      |
|     |       |        |        |       |           |           |               |         |      |
|     |       |        |        |       |           |           |               |         |      |
|     |       |        |        |       |           |           |               |         |      |
|     |       |        |        |       |           |           |               |         |      |
|     |       |        |        |       |           |           |               |         |      |
|     |       |        |        |       |           |           |               |         |      |
|     |       |        |        |       |           |           |               |         |      |
|     |       |        |        |       |           |           |               |         |      |
|     |       |        |        |       |           |           |               |         |      |
|     |       |        |        |       |           |           |               |         |      |
|     |       |        |        |       |           |           |               |         |      |
|     |       |        |        |       |           |           |               |         |      |
|     |       |        |        |       |           |           |               |         |      |
|     |       |        |        |       |           |           |               |         |      |
|     |       |        |        |       |           |           |               |         |      |
|     |       |        |        |       |           |           |               |         |      |
|     |       |        |        |       |           |           |               |         |      |
|     |       |        |        |       |           |           |               |         |      |
|     |       |        |        |       |           |           |               |         |      |
|     |       |        |        |       |           |           |               |         |      |
|     |       |        |        |       |           |           |               |         |      |
|     |       |        |        |       |           |           |               |         |      |
|     |       |        |        |       |           |           |               |         |      |

Научно-производственное предприятие "МЕРА" Адрес: 141002, Россия, Московская область, г. Мытищи, ул. Колпакова, д. 2, корпус №13 Тел.: (495) 783-71-59 Факс: (495) 745-98-93 info@nppmera.ru www.nppmera.ru